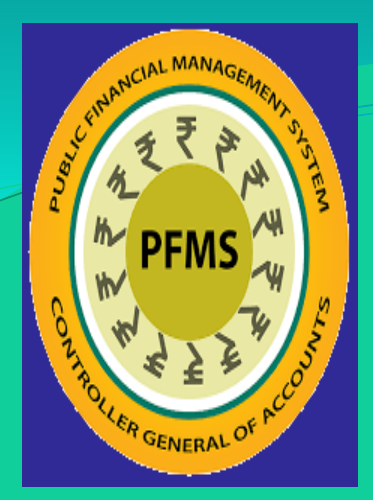

# **Treasury Single Account**

#### **Controller General of Accounts**

## Agenda

- About PFMS.
- > TSA Journey.
- TSA Stakeholders.
- > TSA Pre Requisites.
- TSA Functionalities.
- TSA Process Flow
- TSA Reports

### **PFMS | Controller General of Accounts**

- PFMS is a web-based online transaction system for fund management, Budget Control and e-payment to beneficiaries and other implementing agencies.
- The primary objective of PFMS is to establish an efficient fund flow system and expenditure network.
- PFMS also provides various stakeholders with a reliable and meaningful management information system and an effective decision support system.

## **TSA JOURNEY**

- Recommendation of Expenditure Management Commission
  - > Just in time release of funds to ABs.
  - Minimize float with ABs.
  - Maintain Autonomy of ABs
- MoF issued Guidelines to start pilot of TSA in 2017 and subsequently extended the TSA to 18 ABs since August, 2020.
- Extension of TSA rolled out in two phases.
- > Universalisation of TSA

## TSA | Stakeholders

- Ministry : PD and DDO.
- > PAO
- > Agency
- SubAgency

**TSA Prerequisites** 

## **TSA Prerequisites**

#### For Pr.AO/PAO

- Mapping of scheme
- > Opening of relevant Head of Account under MH 8454.
- Availability of budget in the scheme

#### For AB and Sub AB

- > Opening of new Bank Account in RBI
- Entry of new TSA Bank Account in PFMS by AB/SubAB & get it approved from the concerned Program Division/AB
- Enrolment of digital signature by authorized signatories of autonomous bodies/sub-autonomous bodies in PFMS if not already done.

### **Issuing Assignment from PAO to AB**

- Generation of Assignment Sanction at Programme Division(PD) level in Ministry/Deptt (OH 31, 35 and 36)
- Generation of bill at DDO level
- > Bill passing and digitally signing of bills by PAO.

#### **Steps to transfer Assignment from PAO to AB**

Generation of Assignment Sanction at Programme Division(PD) level in Ministry/Deptt (OH 31, 35 and 36)

Generation of bill at DDO level

> Bill passing and digitally signing bills by PAO.

| (B)) |
|------|
| 10.0 |
| 4    |
|      |

Welcome: sk kk User Type: PD Financial Year: 2020-2021

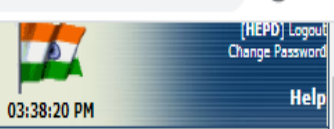

| AdhocReports                   |                                                                                                    |
|--------------------------------|----------------------------------------------------------------------------------------------------|
|                                | Create Sanction                                                                                            |
| Home                           | Sanction Header                                                                                            |
| CAM Reports                    |                                                                                                    |
|                                | Controller Name : HIGHER EDUCATION                                                                         |
| User Manuals                   | Division Diary/IFD/HOD File No. : •                                                                        |
| Scheme Masters                 | IFD/HOD File Date (dd/mm/yyyy) : •                                                                         |
|                                | Sanction Number : *                                                                                        |
| Users D                        | Sanction Date (dd/mm/yyyy) : • 08/07/2020                                                                  |
| Agency                         | Scheme : 0148 - HUMAN RESOURCE DEVELOPMENT BIOTECHNOLOGY                                                   |
|                                | PAO: • 011751 - PAO (Secondary Education & Higher Education)                                               |
| Sanctions D                    | DDD : • 2004b0 - PAO, Ministry of H.R.D, Deptt. of Higher Education                                        |
| PreSanction                    | Sanction Type : - Assignment                                                                               |
| Sanction Custom Eielde         | Transfer                                                                                                   |
|                                | Note: Only PDF files are allowed with size not more than 4 MB IntraGovernmentalAuthorization               |
| Printing Templates             | DebitAdvice                                                                                                |
| Sanction Templates             | Account Head Details                                                                                       |
| Employee Info. System          |                                                                                                    |
|                                | Grant : 059 - Department of Higher Education                                                               |
| Reports                        | Function Head : -Select V Object Head : -Select V                                                          |
| User Masters D                 | Category : • • • • • • • • • • • • • • • • • •                                                             |
| My Schemes                     | Note: In case of Expenditure type sanction, object heads "31,33,35,36,54,55" are not listed for selection. |
|                                |                                                                                                    |
| Agencies D                     |                                                                                                    |
| Scheme Allocation              | Agency Details                                                                                             |
| Register / Track Issue         | Annual Tuno Alla                                                                                           |
|                                | Agency type:                                                                                               |
| Utilisation Certificate        | Agency:* -Select V                                                                                         |
| OLD UC                         | Unique Code :                                                                                              |
| Colored With Color to 10 do 10 | Country : State :                                                                                          |
| schemewiseContactDetails       | District : City :                                                                                          |
| ManageSchemeWiseContactDetail  | Amount:*                                                                                                   |
| ManageRankingforSchemeWise     | Add Reset                                                                                                  |

### **Process for Payment**

- No Change in procedure for preparations of Bill by DDO except to check that Bill is being generated for Sanction type "Assignment"
- No change in procedure for passing of bill by PAO except to **check** that **Bill** is being **passed** for **Sanction type "Assignment"**

## TSA ACCOUNTING PROCEDURE

### Accounting at PAO under TSA

• Accounting entry at PAO on issuing Assignment Advice to RBI :

#### Dr. xxxx Functional Head

### Cr 8454 Funds for Autonomous Bodies under Treasury Single Account System

## Accounting at PAO under TSA...2

- On making e-payments by ABs/ Sub ABs through their Assignment Account at RBI, e-Scroll will be issued to PAO by RBI.
- On receipt of the e-Scroll at PAO from RBI, Balance under suspense head will be cleared as given below :

(-)Cr 8454 Funds for Autonomous Bodies under Treasury Single Account System

Cr 8675 Deposits with Reserve Bank

Unutilized balances at the end of the Financial year will be written back to Government Account by posting a TE by PAO

#### (-)Cr 8454 Funds for Autonomous Bodies under Treasury Single Account System

(-) Dr. xxxx Functional Head

### Initial Steps at AB/ Sub AB Level

- Linking RBI Account for TSA with Scheme.
- > Approval of above account by PD/ AB.
- Activate this account for e-payment ( to be done by Agency Admn. of AB/ Sub AB.)
- Create Agency Operator and Agency Approval User, if not already done.
- > DSC enrollment by Agency Approver, , if not already done.
- > Assigning Hierarchy Level for DSC, , if not already done.

## Assignment Account Opening Procedure

- Submission Of Account Opening Form With Specimen Signature Duly Signed By Head Of AB/Sub AB in Format Prescribed along with KYC/OVD.
- Nodal Officer of AB to verify all Documents and submit attested copies to the PAO of Min/Deptt.
- PAO will sign and stamp the Documents and send it to RBI for Account Opening/Mapping in E Kuber.

#### **STEPS FOR CONFIGURATION OF TSA BANK ACCOUNT OF RBI BY THE AGENCY (AB)**

- Registration of scheme with New Bank Account (TSA Account)by Agency ADMN.
- User can see the details of new added scheme/Bank Account Under "MY SCHEME>MANAGE"
- Approval of New Added Account by Programme Division User in PFMS.

### My Schemes → Manage→ Register New Scheme

| A200                                                                                                    |
|----------------------------------------------------------------------------------------------------|
|                                                                                                    |
| Una)                                                                                                    |
| 1                                                                                                    |
| and the second second s |

Expenditures

Public Financial Management System-PFMS D/o Controller General of Accounts, Ministry of Finance

Welcome: chalgams chalgams User Type: AGENCYADM Agency: Indian Council of Medical Research Financial Year: 2018-2019

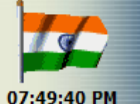

[chalgams] Logout Change Password

| AdhocReports       | Register New Scheme /Bank Account                                                                                                    |
|--------------------|----------------------------------------------------------------------------------------------------|
| BharatKosh Reports |                                                                                                    |
| Home               | Scheme: Indian Council of Medical Research, New Delhi [1536] Select Scheme                                                                     |
| E-Payment          |                                                                                                    |
| Health Module      | Select Funding Agency:       I will receive funds directly from central goverment:         I will receive funds directly from state goverment: |
| Sanctions D        | I will receive funds from this agency:     Search                                                                                              |
| Reports            | Bank Name: Select Bank                                                                                                    |
| My Details         | (Enter minimum 4 characters to search Bank) Branch Address                                                                                     |
| Masters D          | Branch list will show only 50 branches in List, you can search your branch by address)                                                         |
| My Schemes         | Branch Name:                                                                                                    |
| Agencies D         |                                                                                                    |
| EAT MIS Process    | Account No.:                                                                                                    |
| My Funds           | Agency Name As Per Bank:                                                                                                    |
| Transfers          | Agency Account Scheme Component Mapping                                                                                                    |
| Advances           | Save Cancel                                                                                                    |
| Scheme Allocation  |                                                                                                    |
|                    |                                                                                                    |

#### **Select Concerned Scheme**

| P<br>D                                                                                                    | Public Fi<br>/o Controlle | nancial Managem<br>r General of Accounts, Minis | tev of Finance<br>(formerly CPSN)                            | S<br><sup>(S)</sup> | We<br>Use<br>Age                                                     | elcome: dmrc<br>er Type: AGENCYADM<br>ency: Desert Medicine Researc | ch Centre                          | <b>5</b> | [ <b>dmrc</b> ] Logout<br>Change Password | ^ |
|----------------------------------------------------------------------------------------------------|---------------------------|-------------------------------------------------|--------------------------------------------------------------|---------------------|----------------------------------------------------------------------|---------------------------------------------------------------------|------------------------------------|----------|-------------------------------------------|---|
| AdhocReports BharatKosh Reports Home Payment Payment Health Module Reports My Details My Schemes Agencies EAT MIS Process My Funds Transfers Advances |                           |                                                 | close Agency Name State -Select Indian Council of Medical Re | Select Fund         | Agency<br>Unique imr<br>Code<br>DistrictSelect<br>rch<br>ding Agency |                                                                     | of Medical Research, New Delhi [15 | 36]      |                                           |   |
| Expenditures<br>Bank                                                                                                    | D<br>D                    |                                                 |                                                              |                     |                                                                      |                                                                     |                                    |          |                                           |   |

#### **Fill Bank Details**

|                                   | <b>Public F</b> i<br>O/o Controlle | inancial Management System-PFMS<br>r General of Accounts, Ministry of Finance | Welcome: chalgams chalgams       [chalgams] Logout         User Type: AGENCYADM       Change Password         Agency: Indian Council of Medical Research       Change Password         Financial Year: 2018-2019       08:00:36 PM |   |
|-----------------------------------|------------------------------------|-------------------------------------------------------------------------------|----------------------------------------------------------------------------------------------------|---|
| AdhocReports                      | Menger Welfenger Welfenger I       |                                                                               | Register New Scheme /Bank Account                                                                                                    |   |
| BharatKosh Repo                   | rts                                |                                                                               |                                                                                                    |   |
| Home                              | Yaqa jirataqa jirataqa i           | Scheme:                                                                       | Indian Council of Medical Research, New Delhi [1536] Select Scheme                                                                                                    |   |
| E-Payment                         | D                                  |                                                                               |                                                                                                    |   |
| Health Module                     | D                                  | Select Funding Agency:                                                        | <ul> <li>I will receive funds directly from central goverment:</li> <li>I will receive funds directly from state goverment:</li> </ul>                                                                                             |   |
| Sanctions                         | D                                  |                                                                               | I will receive funds from this agency: Enterovirus Research Centre - Indian Council of Medical Research     Search                                                                                                    |   |
| Reports                           | Maga Ki Maga Si Maga S             | Bank Name:                                                                    | RESERVE BANK OF INDIA Select Bank                                                                                                    |   |
| My Details                        | D                                  |                                                                               | (Enter minimum 4 characters to search Bank)                                                                                                    |   |
| Masters                           | Þ                                  |                                                                               | Address<br>Branch list will show only 50 branches in List, you can search your branch by address)                                                                                                    |   |
| My Schemes                        | D                                  |                                                                               | Branch PAD, NEW DELHI [PAD, RBI, 6, SANSAD MARG, NEW DELHI 110 001] { CBS }                                                                                                    |   |
| Agencies                          | D                                  |                                                                               | PAD, NEW DELHI [ PAD, KBI, 6, SANSAD MAKG, NEW DELHI IIO 001 ] { CBS }                                                                                                    |   |
| EAT MIS Process                   | D                                  | Account No.:                                                                  | 12345678999                                                                                                    |   |
| My Funds                          | Þ                                  | Agency Name As Per Bank:                                                      | test                                                                                                    |   |
| Transfers                         | Þ                                  | Agency Account Scheme Component Mapping                                       |                                                                                                    |   |
| Advances                          | Þ                                  |                                                                               | En le la la la la la la la la la la la la la                                                                                                    |   |
| Scheme Allocatio                  | n D                                |                                                                               |                                                                                                    |   |
| Expenditures<br>avascript:void(0) | D                                  |                                                                               |                                                                                                    | ~ |

#### Select Bulk - Agency Account Scheme Component Mapping

| <b>EXAMPLE</b>   | <b>Public Fi</b><br>0/o Controlle    | nancial Managen<br>r General of Accounts, Mini | tev of Finance                                                     | Welcome: chalgam<br>User Type: AGENCY<br>Agency: Indian Cou<br>Sisserial Versi 2014 | s chalgams<br>/ADM<br>ncil of Medical Research | 08:03:43 PM             | (chalgams) Logout<br>Change Password |
|------------------|--------------------------------------|------------------------------------------------|--------------------------------------------------------------------|-------------------------------------------------------------------------------------|------------------------------------------------|-------------------------|--------------------------------------|
| AdhocReports     | i Mana Talahana Talahana I           |                                                |                                                                    |                                                                                     |                                                |                         |                                      |
| BharatKosh Repo  | orts                                 |                                                | Agency Account School                                              | Search                                                                              |                                                |                         |                                      |
| Home             | Diference Teleforence (Teleforence ) |                                                |                                                                    |                                                                                     | ct Scheme                                      |                         |                                      |
| E-Payment        | D                                    |                                                |                                                                    | ave                                                                                 |                                                |                         |                                      |
| Health Module    | Þ                                    |                                                | GIA- General                                                       |                                                                                     |                                                |                         |                                      |
| Sanctions        | Þ                                    |                                                | Grants for Creation of Capital Assets     Grants-in-Aid - Salaries |                                                                                     | in Council of I                                | Medical Research        |                                      |
| Reports          | Tolence Tolence Wolence              |                                                |                                                                    |                                                                                     | ect Bank                                       |                         |                                      |
| My Details       | Þ                                    |                                                |                                                                    |                                                                                     |                                                |                         |                                      |
| Masters          | Þ                                    |                                                |                                                                    |                                                                                     | your branc                                     | h by address)           |                                      |
| My Schemes       | Þ                                    |                                                |                                                                    |                                                                                     | ] { CBS }<br>IARG, NEW                         | DELHI 110 001 ] { CBS } | ~                                    |
| Agencies         | Þ                                    |                                                |                                                                    |                                                                                     |                                                |                         |                                      |
| EAT MIS Process  | • D                                  |                                                |                                                                    |                                                                                     |                                                |                         |                                      |
| My Funds         | D                                    |                                                |                                                                    |                                                                                     |                                                |                         |                                      |
| Transfers        | Þ                                    | Agency Account Scheme                          |                                                                    |                                                                                     |                                                |                         |                                      |
| Advances         | D                                    |                                                |                                                                    |                                                                                     |                                                |                         |                                      |
| Scheme Allocatio | on D                                 |                                                |                                                                    |                                                                                     |                                                |                         |                                      |
| Expenditures     | Þ                                    |                                                |                                                                    |                                                                                     |                                                |                         |                                      |

### **Steps to Register RBI A/c with PFMS Press Save, Select TSA as Yes , Select concerned PAO and click submit**

| PFMS<br>mety CPSMS)      | Welcome: Senior Financial Advisor Financial Advisor       [ICMR] Logout         User Type: AGENCYADM       Change Password         Agency: Indian Council of Medical Research       10:38:16 AM                                                    |  |
|--------------------------|----------------------------------------------------------------------------------------------------|--|
|                          | Register New Scheme /Bank Account                                                                                                    |  |
| Scheme:                  | Indian Council of Medical Research, New Deihi [1536] Select Scheme                                                                                                    |  |
| Select Funding Agency:   | <ul> <li>I will receive funds directly from central goverment:</li> <li>I will receive funds directly from state goverment:</li> <li>I will receive funds from this agency:</li> </ul>                                                             |  |
| Bank Name:               | RESERVE BANK OF INDIA Select Bank                                                                                                    |  |
|                          | Branch       Search         Address       Branch list will show only 50 branches in List, you can search your branch by address)         Branch       PAD, NEW DELHI [ PAD, RBI, 6, SANSAD MARG, NEW DELHI 110 001 ] { CBS }         Name:       V |  |
| Account No.:             | 987654321                                                                                                    |  |
| Agency Name As Per Bank: | Indian Council of Medical Research                                                                                                    |  |
| TSA Type<br>PAO ;        | Yes O No     O20866-PAO(Sectt.), Ministry of Health & FW, Ne ▼                                                                                                    |  |
|                          | ngeney needen component nepping                                                                                                    |  |

cance

### **RBI Account will be Approved by PD/AB**

|                               | City:                       | Noida                    | 1 |
|-------------------------------|-----------------------------|--------------------------|---|
| Transfers                     | State:                      | UTTAR PRADESH            |   |
| Advances D                    | District:                   | GAUTAM BUDDHA NAGAR      |   |
| Scheme Allocation             | Pin Code:                   | 201301                   |   |
| Expenditures                  | Contact Person:             | Dr. RAVI KUMAR MEHROTRA  |   |
| Bank                          | Phone:                      | 2446901                  |   |
|                               | Alternate Phone/Mobile No.: |                          |   |
| Register/ Track Issue         | Email:                      | directoricpo@icmr.org.in |   |
| Misc. Deduction Filing        | Unique Agency Code:         | UPGB00001583             |   |
| Utilisation Certificate       | Current Status:             | Approved                 |   |
| Accounting System Integration | Previous Remarks:           |                          |   |
| Bank Printing Templates       | Remarks:                    |                          |   |
|                               |                             |                          |   |

| Scheme                                     | Bank Detail                                                              | Account No.       | Agency Name as per Bank         | Current Status             | Bank<br>Status |  |
|--------------------------------------------|--------------------------------------------------------------------------|-------------------|---------------------------------|----------------------------|----------------|--|
| INDIAN COUNCIL OF MEDICAL RESEARCH<br>ICMR | STATE BANK OF INDIA<br>B-156, SECTOR-36 SECTOR -36 NOIDA NOIDA<br>201301 | 00000032383700713 | DIRECTOR NICPR(EARLIER<br>ICPO) | Pending Agency<br>Approval | ×.             |  |
| INDIAN COUNCIL OF MEDICAL RESEARCH<br>ICMR | STATE BANK OF INDIA<br>B-156, SECTOR-36 SECTOR -36 NOIDA NOIDA<br>201301 | 32383681687       | DIRECTOR NICPR(EARLIER<br>ICPO) | Approved                   | ۷              |  |
| Human Resource and Capacity<br>Development | STATE BANK OF INDIA<br>B-156, SECTOR-36 SECTOR -36 NOIDA NOIDA<br>201301 | 32383700713       | DIRECTORNICPREARLIERICPO        | Approved                   | V              |  |
| Approve Reject Back                        |                                                                          |                   |                                 |                            |                |  |

# Creation of Maker & Checker in PFMS

#### Creation of Maker and Checker User By Agency ADMIN

| My Details        |                    |                     |
|-------------------|--------------------|---------------------|
| Masters D         | Users              | Manage              |
| My Schemes        | Bulk Customization | Add New             |
| Agencies D        | DSC Management     | Create New Agency I |
| My Funds          | Add Master Project |                     |
| Transfers D       | Vendors D          |                     |
| Advances          |                    | •                   |
| Scheme Allocation |                    |                     |
| Expenditures      |                    |                     |

#### Creation of Maker User

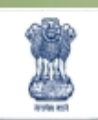

#### Public Financial Management System-PFMS

0/o Controller General of Accounts, Ministry of Finance

Welcome: TSC Bosh User Type: AGENCYADM Agency: RURAL ELECTRIFICATION CORPORATION LTD Financial Year: 2016-2017

| AdhocReports      |           |            | Create Agency User           |  |
|-------------------|-----------|------------|------------------------------|--|
| BharatKosh Report | Type of U | Jser: Agen | ncy Data Operator 🗸 🗸        |  |
| Home              | First Na  | ime:       |                              |  |
| E-Payment         | Last Na   | ime:       |                              |  |
| Reports           | E         | nail:      |                              |  |
| My Dataile        | Phone     | No:        |                              |  |
|                   | Mobile    | No:        |                              |  |
| Masters D         | Login     | ID:        |                              |  |
| My Schemes        |           | (Logi      | in ID minimum 4 characters). |  |
| Agencies          |           |            | Submit Cancel                |  |

#### Creation of Checker User by Agency ADMIN User

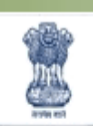

#### Public Financial Management System-PFMS

0/o Controller General of Accounts, Ministry of Finance

Welcome: TSC Bosh User Type: AGENCYADM Agency: RURAL ELECTRIFICATION CORPORATION LTD Financial Year: 2016-2017

| AdhocReports      | Create Agency User |           |                                  |  |  |  |  |  |  |  |
|-------------------|--------------------|-----------|----------------------------------|--|--|--|--|--|--|--|
| BharatKosh Report | Туре о             | of User:  | Agency Data Approver 👻           |  |  |  |  |  |  |  |
| Home              | First              | st Name:  |                                  |  |  |  |  |  |  |  |
| E-Payment         | Last               | st Name:  |                                  |  |  |  |  |  |  |  |
| Reports           |                    | Email:    |                                  |  |  |  |  |  |  |  |
| My Details        | Ph                 | hone No:  |                                  |  |  |  |  |  |  |  |
|                   | Мо                 | obile No: |                                  |  |  |  |  |  |  |  |
| Masters D         | Lo                 | ogin ID:  |                                  |  |  |  |  |  |  |  |
| My Schemes        |                    |           | (Login ID minimum 4 characters). |  |  |  |  |  |  |  |
| Agencies D        |                    |           | Submit Cancel                    |  |  |  |  |  |  |  |

## VENDOR MANAGEMENT in PFMS

#### ROLE of AGENCY ADMIN OR DATA OPERATOR

Select Masters> Vendors>Add new from the menu.

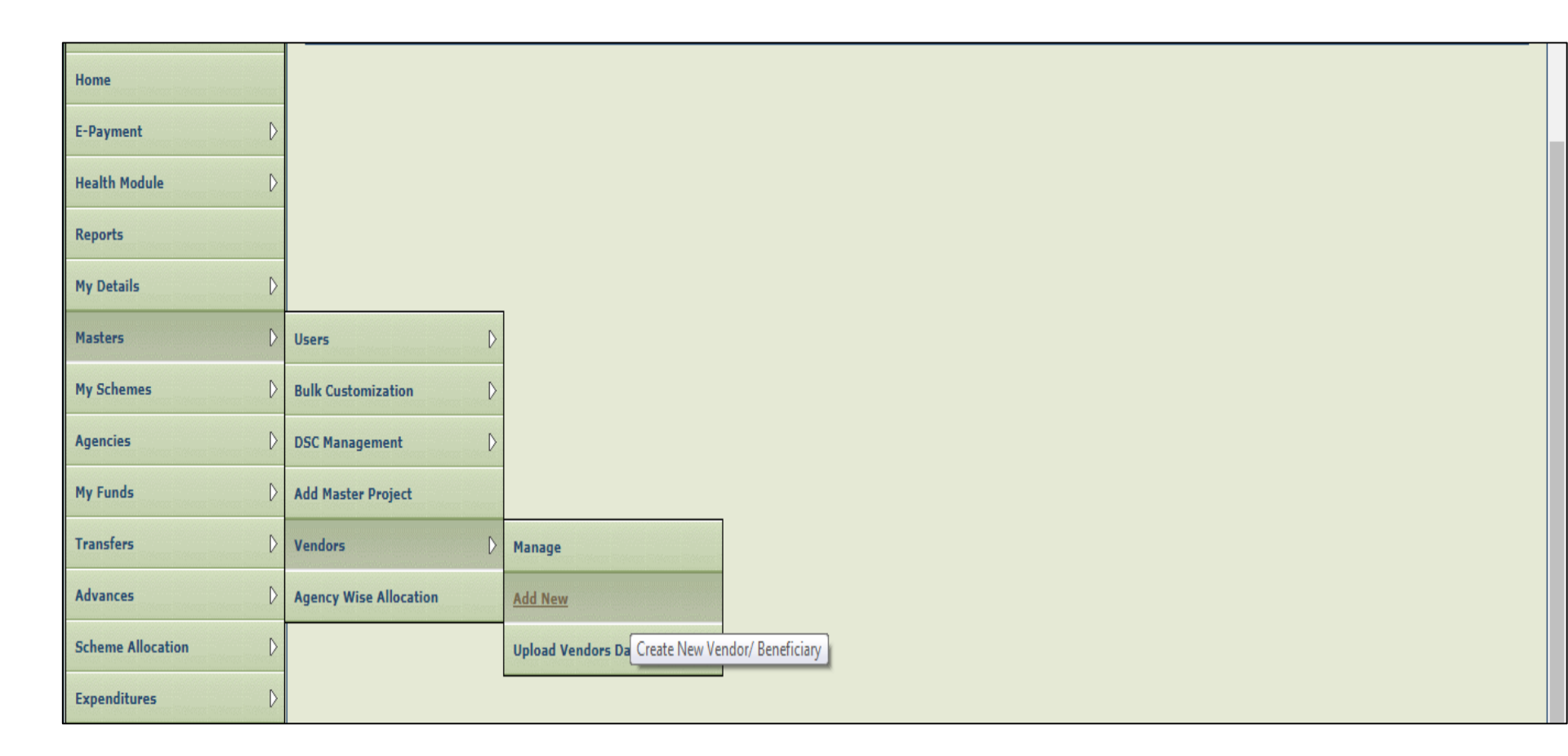

## Vendor Management

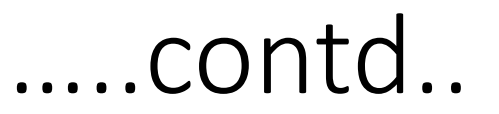

- Fill vendor details (Name, Address, City and Mobile No. are mandatory fields but it is recommended to fill other fields as well).
- Enter **Bank Name** in the box provided or click on **Select Bank** hyperlink to select the bank.
- Click on Add Bank Details button to add the bank account number of the vendor to be created.
- Click on **Save** button to save the entered data or click on **Reset** button to remove the data entered in the fields and re-fill the details.
- A message "Vendor/beneficiary added successfully, please note the Unique Code for registered vendor for future use" will be displayed on the screen on successful vendor creation.
- In case of Govt. Official Imprest Advance vendor type, Departmental Officer vendor type etc, the bank details will not be required

#### Bulk Vendor Registration Select Masters>Vendors>Upload Vendors Data.

| E-Payment         | D          |                        |                     |
|-------------------|------------|------------------------|---------------------|
| Health Module     | D          |                        |                     |
| Reports           | i den er e |                        |                     |
| My Details        | D          |                        |                     |
| Masters           | D          | Users D                |                     |
| My Schemes        | D          | Bulk Customization     |                     |
| Agencies          | D          | DSC Management         |                     |
| My Funds          | D          | Add Master Project     |                     |
| Transfers         | D          | Vendors D              | Manage              |
| Advances          | D          | Agency Wise Allocation | Add New             |
| Scheme Allocation | D          |                        | Upload Vendors Data |
|                   | 1200000    |                        | Upload Vendors Data |

# Click on **Download Template** hyperlink to download the template for uploading vendor data.

| AdhocReports       |            |                                                                                  |  |  |  |  |  |  |  |  |
|--------------------|------------|----------------------------------------------------------------------------------|--|--|--|--|--|--|--|--|
| BharatKosh Reports | D          | Upload Vendor Data                                                               |  |  |  |  |  |  |  |  |
| Home               |            | Template :       Excel_Based_Vendor_Registration       ▼       Download Template |  |  |  |  |  |  |  |  |
| F-Dayment          | D          | Select Excel File: Choose File No file chosen                                    |  |  |  |  |  |  |  |  |
|                    | -          | Upload File                                                                      |  |  |  |  |  |  |  |  |
| Health Module      | D          |                                                                                  |  |  |  |  |  |  |  |  |
| Reports            | an Nevas I | Excel Upload History                                                             |  |  |  |  |  |  |  |  |
| My Details         | D          | No Record Found                                                                  |  |  |  |  |  |  |  |  |
| Masters            | D          | Note: User can download original and status file only for last 10 days           |  |  |  |  |  |  |  |  |
| My Schemes         | D          |                                                                                  |  |  |  |  |  |  |  |  |
| Agencies           | D          |                                                                                  |  |  |  |  |  |  |  |  |
| My Funds           | D          |                                                                                  |  |  |  |  |  |  |  |  |

# Refer **Instructions** provided on Sheet 2 of the excel file and fill details on Sheet 1.

|   | В                                                                                     | С               |             | D         | E          |             | F              |        | G          |       | Н              |                     | I                      |          | J           | K        | L          |
|---|---------------------------------------------------------------------------------------|-----------------|-------------|-----------|------------|-------------|----------------|--------|------------|-------|----------------|---------------------|------------------------|----------|-------------|----------|------------|
| 1 | Vendor Name                                                                           | FatherHusband   | Name        | DOB       | PAN Number |             | Aadhaar Number |        | TAN Number |       | TIN Number     |                     | Service TaxNo Address1 |          | ress1       | Address2 | Address3   |
| 2 | Ahindra Nayak                                                                         | Narendra Nayak  |             |           |            |             |                |        |            |       |                |                     | JAJPUR                 |          |             |          |            |
| 3 | ALOK SWAIN                                                                            | Satyendra Swain |             |           |            |             |                |        |            |       |                | PURI                |                        |          |             |          |            |
| 4 |                                                                                       |                 |             |           |            |             |                |        |            |       |                |                     |                        |          |             |          |            |
| 5 |                                                                                       |                 |             |           |            |             |                |        |            |       |                |                     |                        |          |             |          |            |
| 6 |                                                                                       |                 |             |           |            |             |                |        |            |       |                |                     |                        |          |             |          |            |
|   |                                                                                       |                 |             |           |            |             |                |        |            |       |                |                     |                        |          |             |          |            |
|   |                                                                                       | M N O           |             | 0         | P Q        |             | Q              | R      | S          | Т     | T U            |                     |                        | V        | W           |          |            |
|   |                                                                                       | City Country Si |             | te Distri |            | ict Pincode |                | Mobile | Phone      | Email | nail Bank Name |                     |                        | IFSCCode | Account Num |          |            |
|   |                                                                                       | JAJPUR C        |             | O         | JISHA      |             |                |        |            |       |                | STATE B             | ANK OF INDIA           |          |             | 3        | 0432128711 |
|   |                                                                                       | PURI            | PURI ODISHA |           | DISHA      |             |                |        |            |       | STATE B        | STATE BANK OF INDIA |                        |          | 32611839717 |          |            |
|   |                                                                                       |                 |             |           |            |             |                |        |            |       |                |                     |                        |          |             |          |            |
|   |                                                                                       |                 |             |           |            |             |                |        |            |       |                |                     |                        |          |             |          |            |
| _ |                                                                                       |                 |             |           |            |             |                |        |            | _     |                |                     |                        |          |             |          |            |
|   | Ded Marked                                                                            | Fiede Are Ma    | adatanı     |           |            |             |                |        |            |       |                |                     |                        |          |             |          |            |
|   | Red Marked                                                                            | rieus Are Mai   | luatory     |           |            |             |                |        |            |       |                |                     |                        |          |             |          |            |
|   | Yellow Marked Fields Are Not Mandatory. But If You are filling. Data Should Be Valid. |                 |             |           |            |             |                |        |            |       |                |                     |                        |          |             |          |            |
|   |                                                                                       |                 |             |           |            |             |                |        |            |       |                |                     |                        |          |             |          |            |

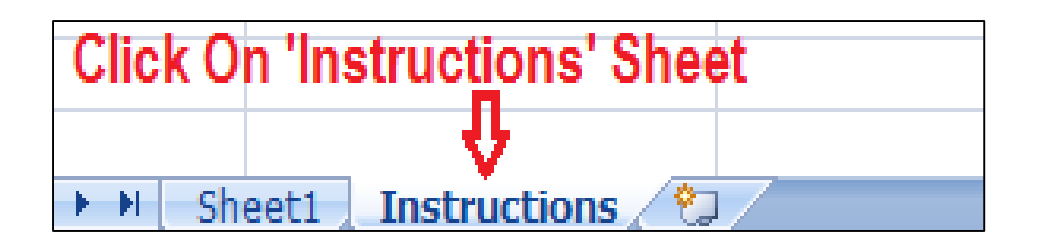

After filling the excel sheet, Rename File and save it in a desired location. Again go to Masters>Vendors>Upload Vendors Data to upload the vendor data. Click on Browse button to select the file to upload.

| Public Fi<br>D/o Controller                                                                                                    | nancial Management System-PFMS<br>General of Accounts, Ministry of Finance                          | Welcome<br>User Typ<br>Agency:<br>Financial                                                                                                    | [MIZORAMSHS] Logout<br>Change Password                                                                                                    |             |
|----------------------------------------------------------------------------------------------------|----------------------------------------------------------------------------------------------------|----------------------------------------------------------------------------------------------------|----------------------------------------------------------------------------------------------------|-------------|
| AdhocReports BharatKosh Reports D Home E-Payment D                                                                                                    | Template : Excel_Based_Vendor_Registration  Select Excel File: Browse No file selected. Upload File | File Upload  Companie  New folder                                                                                                    | <ul> <li>✓</li> <li>✓</li></ul> |             |
| Health Module     D       Reports     D       My Details     D       Masters     D       My Schemes     D       Agencies     D       My Funds     D       Transfers     D       Advances     D       Scheme Allocation     D       Expenditures     D       Bank     D       Register/ Track Issue | No Record Found<br>Note: User can download original and status file only                            | <ul> <li>★ Favorites</li> <li>↓ Libraries</li> <li>↓ Loraries</li> <li>↓ Loraries</li> <li>↓ Computer</li> <li>↓ Network</li> <li>↓ Acrobat Reader DC</li> <li>↓ desktop.ini</li> <li>↓ Google Chrome</li> <li>↓ Google Chrome</li> <li>↓ Computer</li> <li>↓ Videos</li> <li>↓ Windows7_OS (C</li> <li>↓ Windows7_OS (C</li> <li>↓ File name:</li> </ul> | I ettes for edit request Adahaar.pdf MNRE scheme conf. details AnnexureE (1).rtf passport AnnexureE.pdf payslips Bill certificates.docx PFMS Manuals 21082017 C change_Request_Schen ppt ingaf Date created: 21/08/2017 12:51 Size: 34.6 MB TEQIP Files: PFMS User Manual EAT Module ter User Manual ControlCenter4 • Sgister Vendors.docx • WRL0003.tmp • CS TRAINEE IIRD BATCI • All Files (*.*) • Cancel                                                                                                    | /er11.docx, |

## EPAYMENT USING DSC IN PFMS
#### **Pre- requisite for DSC**

- Procuring Digital Key for authorized Signatory and installing driver of Digital key.
- Download Latest JAVA application
- Java Settings updation
- Use Internet Explorer for all DSC related work

# Steps to Download Java Open website

"https://www.java.com/en/download/"

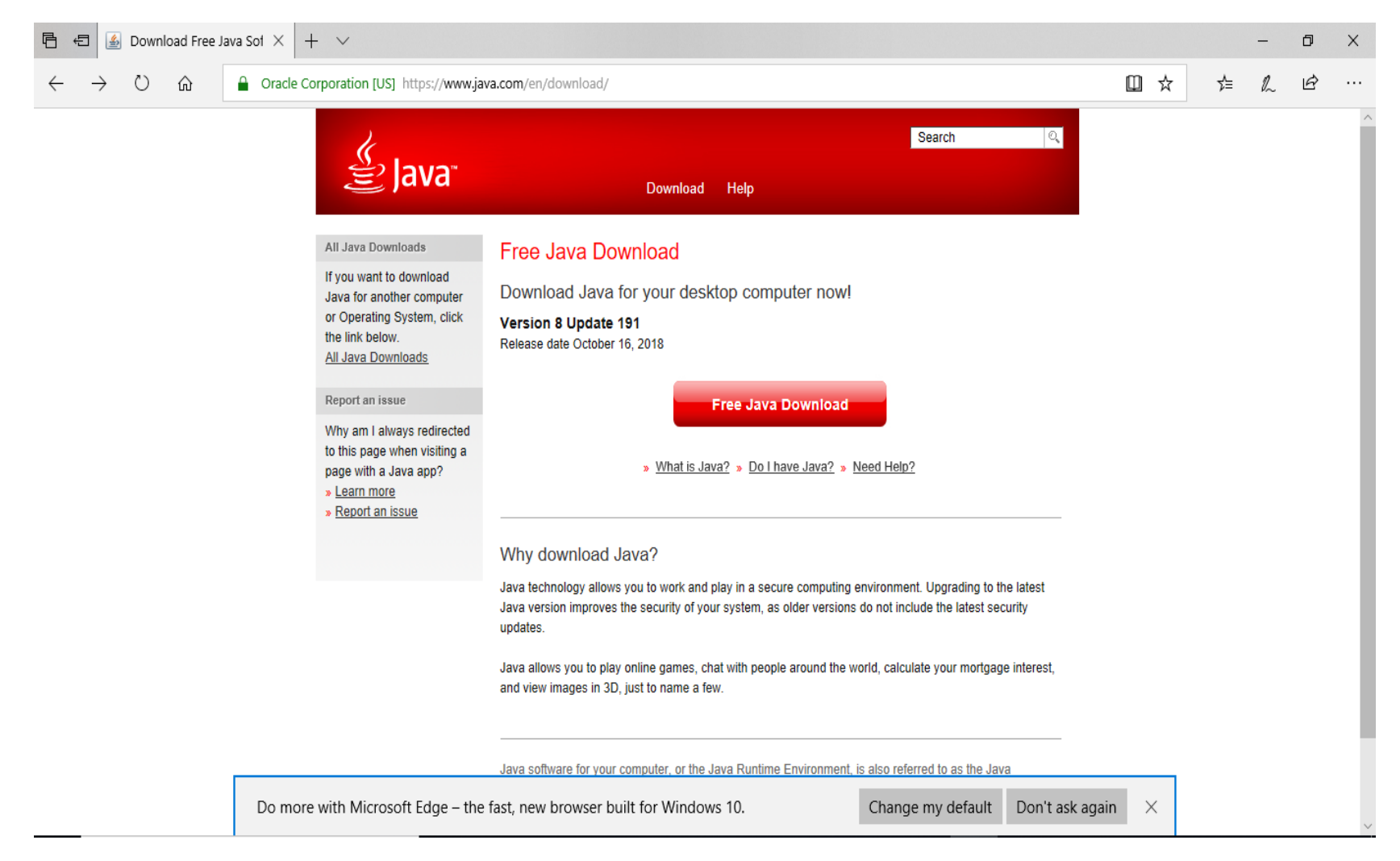

## Steps to Download Java Open website

"https://www.java.com/en/download/"

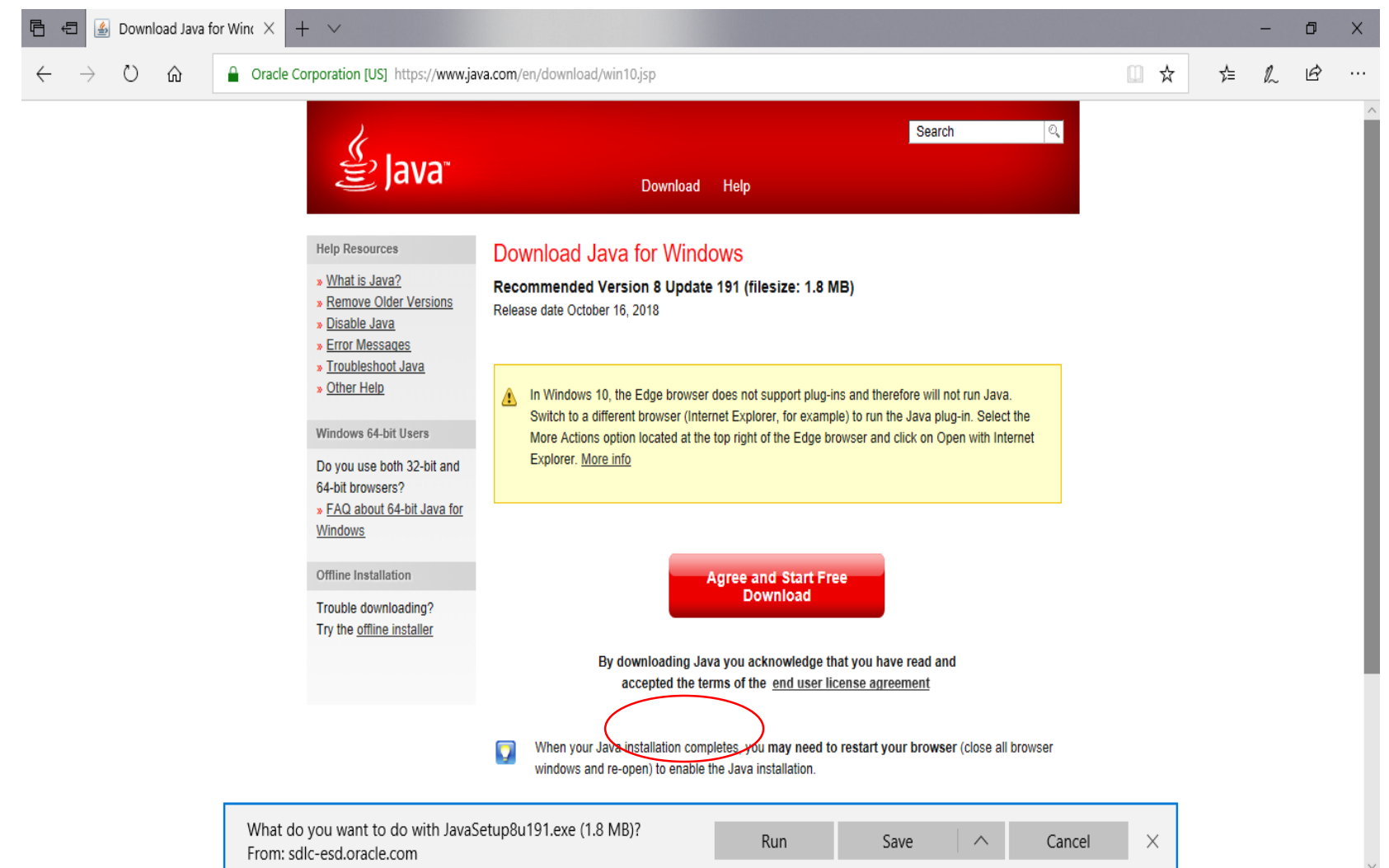

### Steps to Download Java Open website "https://www.java.com/en/download/"

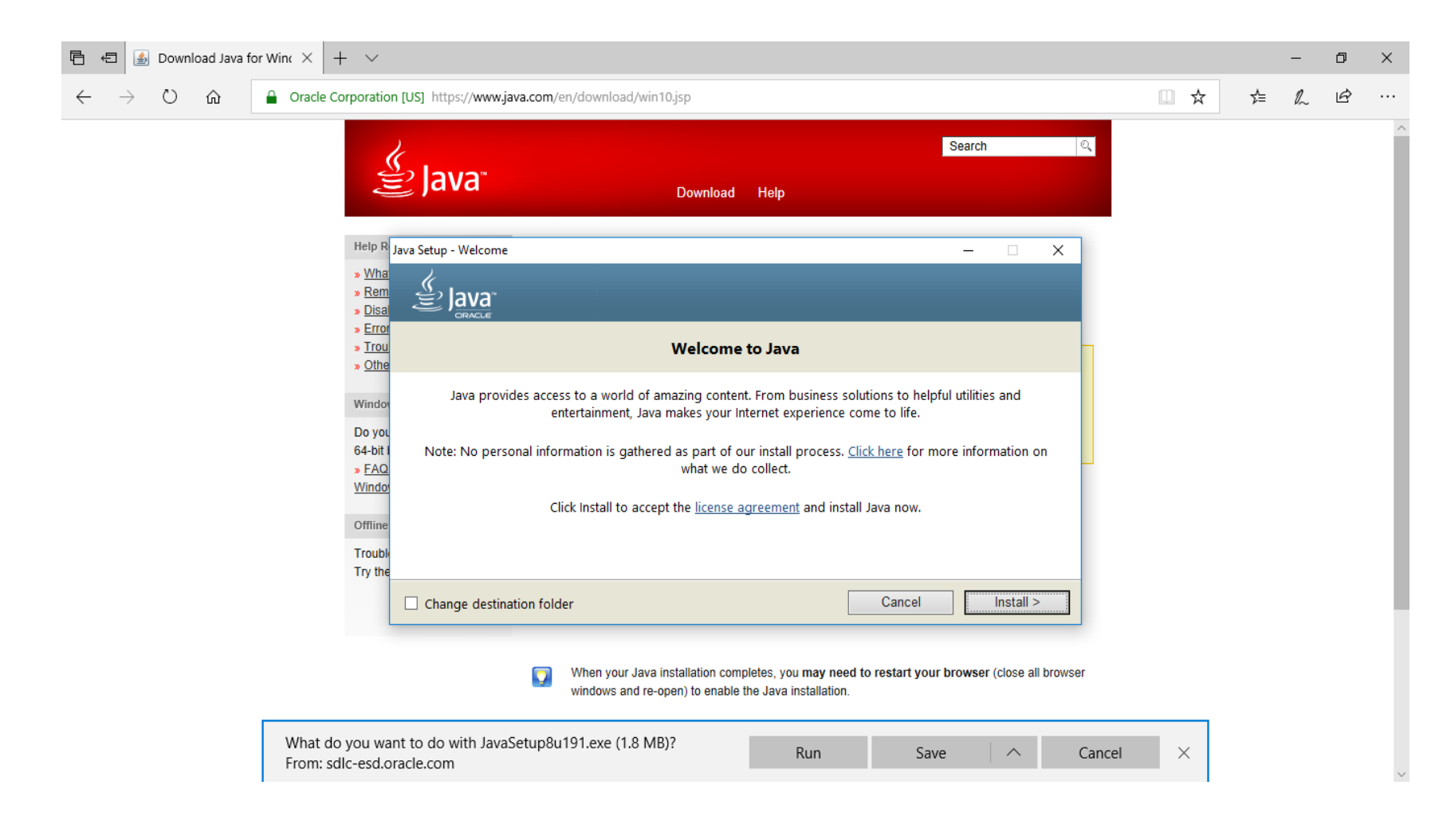

#### Steps to Download Java Open website "https://www.java.com/en/download/"

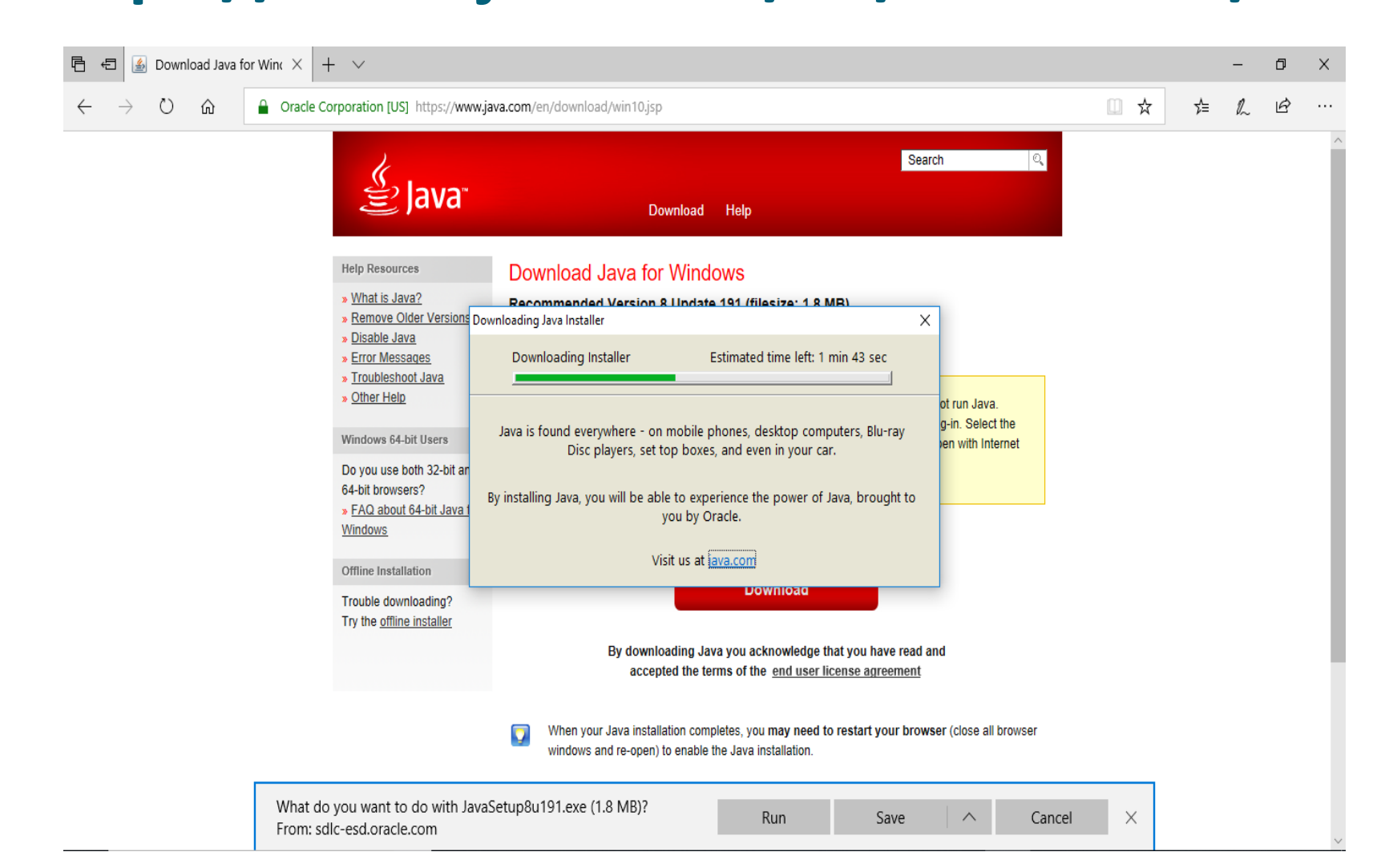

#### Steps to Download Java Open website "https://www.java.com/en/download/"

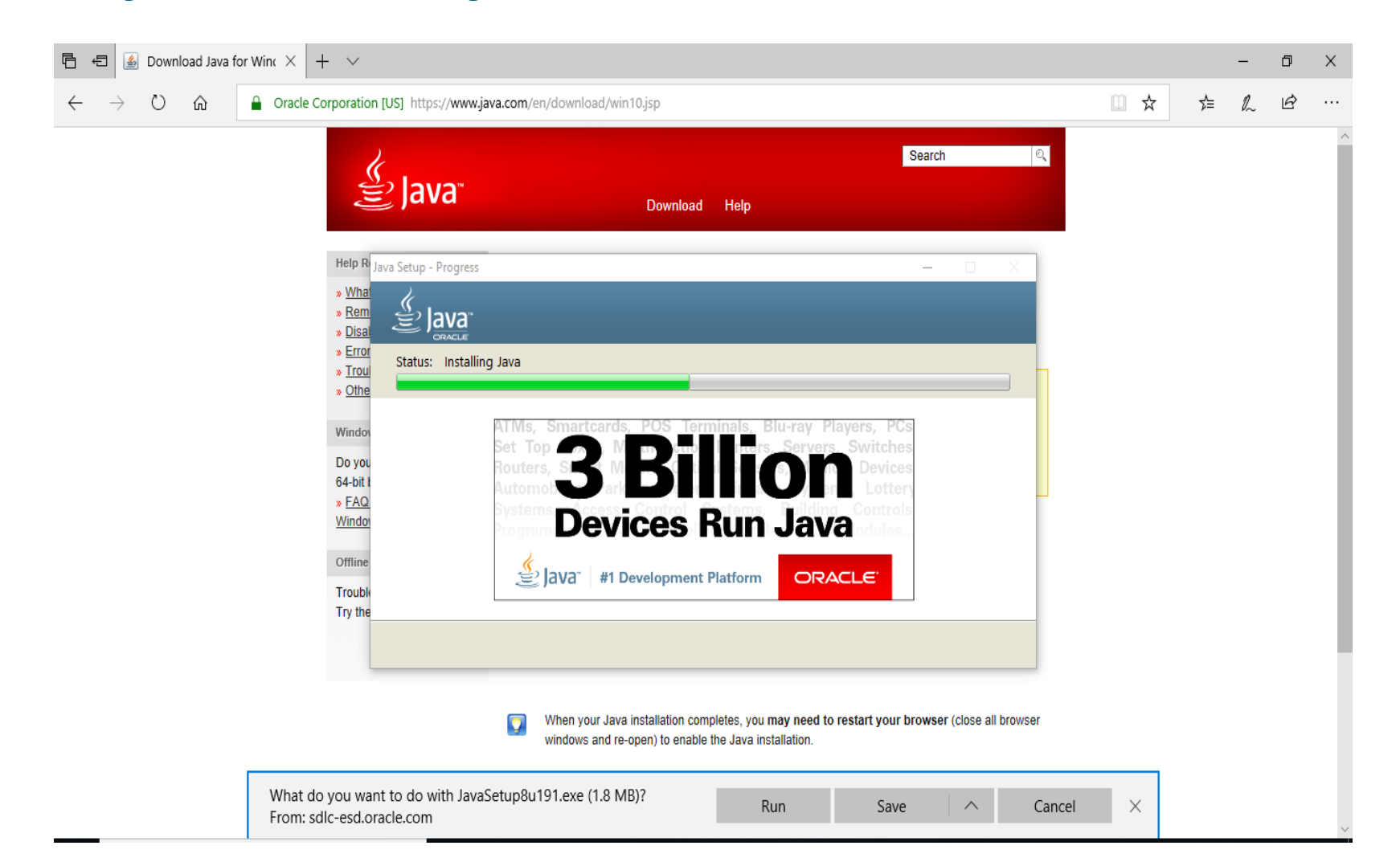

# Steps to Download Java Open website

"https://www.java.com/en/download/"

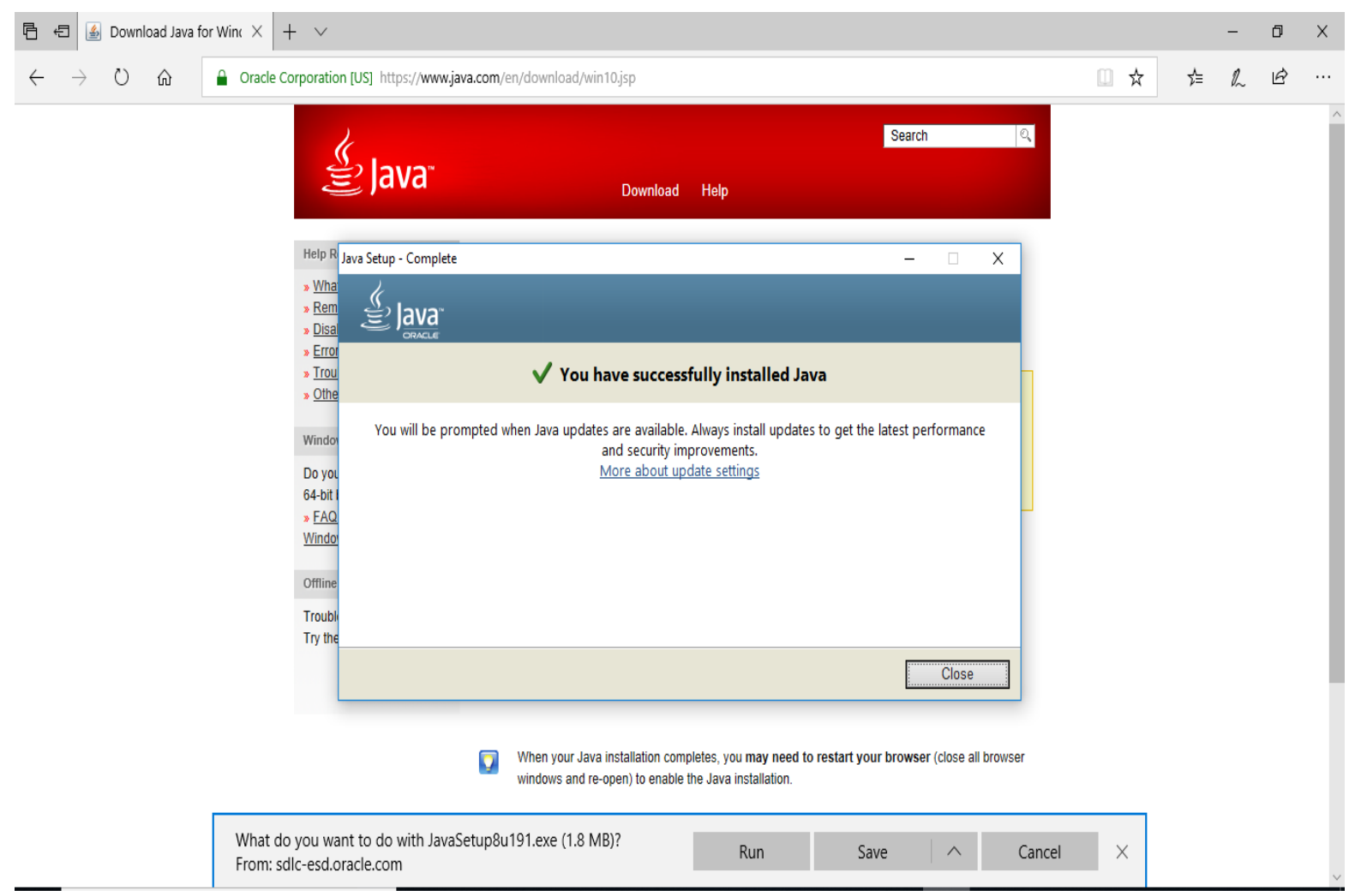

#### Steps to Update Java Go to Control Panel → Java

| 🖭 All Control Panel Items                                                      |                                      |                          |                        | – ō ×                             |
|--------------------------------------------------------------------------------|--------------------------------------|--------------------------|------------------------|-----------------------------------|
| $\leftarrow \rightarrow$ $\checkmark$ $\Uparrow$ Sontrol Panel $\Rightarrow$ A | II Control Panel Items               |                          |                        | V Ö Search Co P                   |
| Adjust your computer's settings                                                |                                      |                          |                        | View by: Large icons 🔻            |
| (32-bit)                                                                       | Administrative Tools                 | Nudio Controls           | AutoPlay               | Backup and Restore<br>(Windows 7) |
| RitLocker Drive Encryption                                                     | 🛐 Color Management                   | 🥘 Credential Manager     | Date and Time          | Default Programs                  |
| 🧈 Device Manager                                                               | Devices and Printers                 | Ease of Access Center    | File Explorer Options  | File History                      |
| Flash Player (32-bit)                                                          | A Fonts                              | Indexing Options         | Infrared               | Intel® Graphics Settings          |
| Internet Options                                                               | Java                                 | 👞 Keyboard               | 🛺 Mail (32-bit)        | 🥟 Mouse                           |
| Network and Sharing<br>Center                                                  | Phone and Modem                      | Power Options            | Programs and Features  | Recovery                          |
| Region                                                                         | RemoteApp and Desktop<br>Connections | Security and Maintenance | Sound                  | Speech Recognition                |
| 💱 Storage Spaces                                                               | 3 Sync Center                        | System                   | Taskbar and Navigation | Troubleshooting                   |
| user Accounts                                                                  | Windows Defender<br>Firewall         | iindows Mobility Center  | 🐓 Windows To Go        | Work Folders                      |

#### Steps to Update Java Go to Control Panel $\rightarrow$ Java

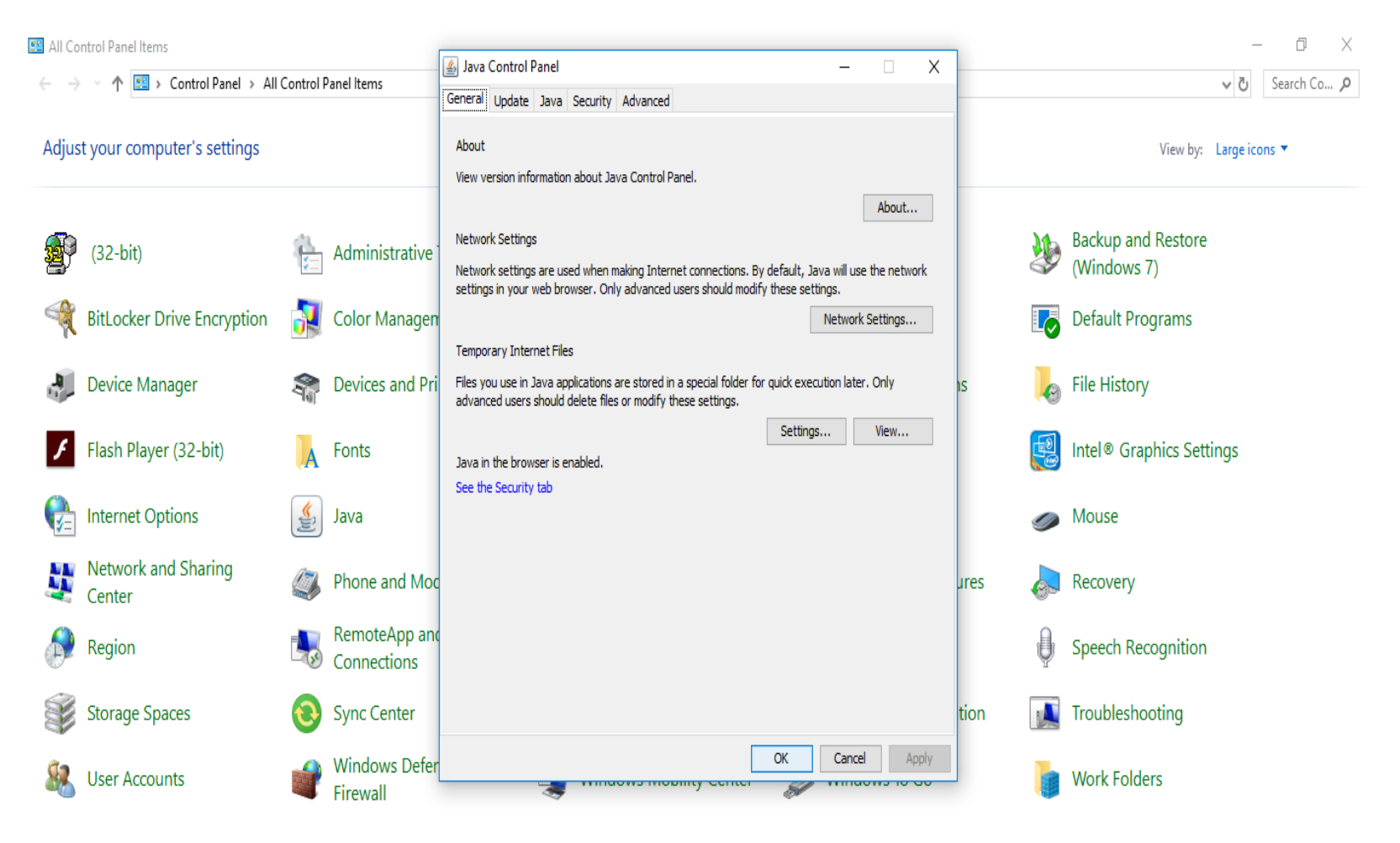

# Steps to Update Java → Java Control Panel → Security Tab → Edit Site List → Add https://pfms.nic.in

| 🖆 Java Control Panel                                                                                                    |
|----------------------------------------------------------------------------------------------------|
| General Update Java Security Advanced                                                                                                    |
| C Enable Java content in the browser                                                                                                    |
| Security level for applications not on the Exception Site list                                                                                                  |
| O Very High                                                                                                    |
| Only Java applications identified by a certificate from a trusted authority are allowed to run,<br>and only if the certificate can be verified as not revoked.  |
| e High                                                                                                    |
| Java applications identified by a certificate from a trusted authority are allowed to run, even if the revocation status of the certificate cannot be verified. |
| Exception Site List                                                                                                    |
| Applications launched from the sites listed below will be allowed to run after the appropriate security<br>prompts.                                             |
| https://164.100.129.32/                                                                                                    |
| https://pfms.nic.in                                                                                                    |
| Restore Security Prompts Manage Certificates                                                                                                    |
| OK Cancel Apply                                                                                                    |

#### **Steps to Update Java**

- ➢ Java Control Panel→ Advanced Tab
- Select Radio Button to "Show Console"

| 🚣 Java Control Panel                  |                 |
|---------------------------------------|-----------------|
| General Update Java Security Advanced |                 |
| Debugging                             | *               |
| Enable tracing                        |                 |
| Enable logging                        |                 |
| Ehow applot lifecycle exceptions      |                 |
| Java console                          |                 |
| Show console                          | -               |
| Hide console                          |                 |
| Do not start console                  |                 |
| Default Java for browsers             |                 |
|                                       |                 |
| Mozilla family                        |                 |
| Shortcut Creation                     |                 |
| O Always allow                        |                 |
| Always allow if hinted                |                 |
| Prompt user                           |                 |
| Prompt user if hinted                 |                 |
| Never allow                           |                 |
| JNLP File/MIME Association            |                 |
| Always allow                          |                 |
| Prompt user                           |                 |
| Never allow                           |                 |
| Application Installation              |                 |
| Install if hinted                     |                 |
| Install if shortcut created           |                 |
| () Install if hinted and shortcut     |                 |
| Never install                         |                 |
| Secure Execution Environment          | *               |
|                                       |                 |
|                                       | OK Cancel Apply |

#### **Steps to Update Java**

- ➢ Java Control Panel→ Advanced Tab
- Click Check Box to "Place Java icon in Tray"

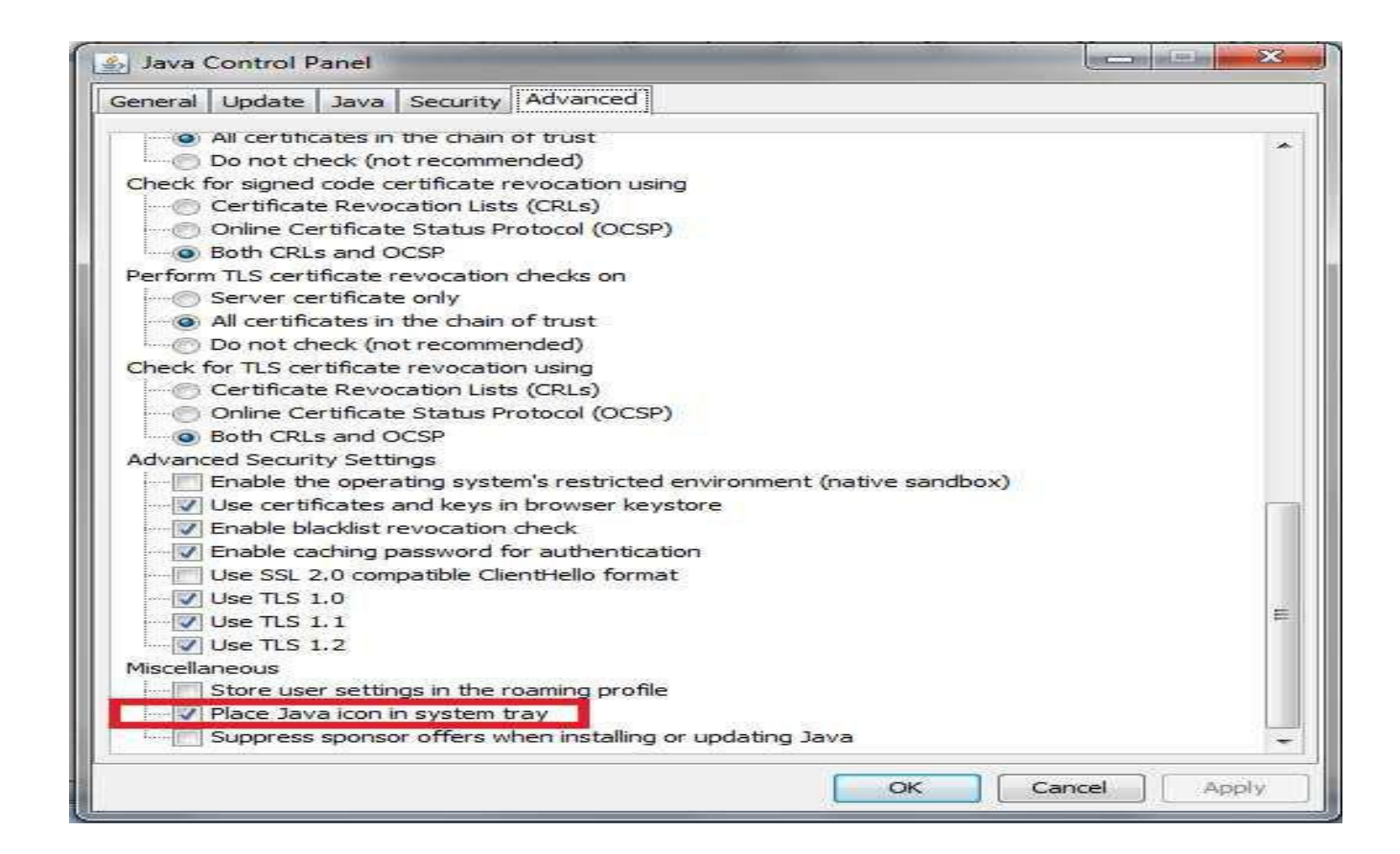

# Steps to Update Java → Java Control Panel → Update Tab → Click Check Box for Update Automatically

| Notify Me:                                                                                             | Before download                                                                                                    | ling 👻                                                                                                  |
|----------------------------------------------------------------------------------------------------|----------------------------------------------------------------------------------------------------|----------------------------------------------------------------------------------------------------|
| Check for Updates A<br>Every Tuesday at 19:00,<br>recommended, an icon w<br>cursor over the icon to si | Automatically<br>, Java Update will check for up<br>iill appear in the system taskba<br>ee the status of the update.Y | Advanced<br>odates. If an update is<br>ar notification area. Move the<br>ou will be notified before the |
| update is downloaded.                                                                                  |                                                                                                    |                                                                                                    |
|                                                                                                    |                                                                                                    |                                                                                                    |
|                                                                                                    |                                                                                                    |                                                                                                    |
|                                                                                                    |                                                                                                    |                                                                                                    |
|                                                                                                    |                                                                                                    |                                                                                                    |

#### **Steps to Install DSC Drivers**

- Plug in the DSC token into USB port
- > A dialog will appear asking to install Drivers
- Press Ok
- Input password as "12345678" if asked for

#### Steps to Register DSC in PFMS(Role→ Data Approvers) (Master→DSC Management →Enroll DSC)

| (←) → C'        | ŵ                                  | (i) 164.100.129.32/Di                                  | igitalSignature/Signxml.aspx |                                                                                                    |                                                            |
|-----------------|------------------------------------|--------------------------------------------------------|------------------------------|----------------------------------------------------------------------------------------------------|------------------------------------------------------------|
| A Most Visited  | 🏶 icmr 🛛 M gm                      | nail 🜐 nic mail 🛄 eoffice 🕀 Pl                         | FMS 🕀 eGovCell 🕀 Canara 🚡    | gpra 💶 Calendar 🔞 robodial R   🔀 TB R 🍌 mysql 🔞 egov L 🔞 Fin L                                                 | 🔀 NCD L 🚟 Bhav Copy 🖓 skhan 🔀 hdfc                         |
| First eff       | <b>Public F</b> i<br>O/o Controlle | inancial Managemen<br>er General of Accounts, Ministry | of Finance (formerly CPSMS)  | Welcome: D T<br>User Type: AGENCYDA<br>Agency: Indian Council of Medical Research<br>Financial Year: 2018-2019 | [icmr_a] Logout<br>Change Password<br>00:58:16 AM          |
| AdhocReports    |                                    | No                                                     | ote: Please open PFMS w      | ebsite in Internet Explorer for successful Digital Signa                                                       | ture Enrollment.                                           |
| Home            |                                    |                                                        |                              | Digital Signature Enrollment                                                                                   |                                                            |
| Scholarship Man | agement 👂                          |                                                        | To enroll yo                 | our certificate please attach your USB Token. And click on following button:                                   |                                                            |
| E-Payment       | D                                  |                                                        |                              | Digital Certificate Enrollment                                                                                 |                                                            |
| Health Module   | D                                  |                                                        |                              |                                                                                                    | To Download Digital Signature Installer click              |
| Sanctions       | D                                  |                                                        |                              |                                                                                                    | here                                                       |
| Reports         |                                    |                                                        |                              |                                                                                                    | To Download Java PlugIn click here (For<br>Windows 32 Bit) |
| My Details      | D                                  |                                                        | _                            |                                                                                                    | To Download Java PlugIn click here (For<br>Windows 64 Bit) |
| Masters         | Þ                                  | Beneficiary Management                                 |                              |                                                                                                    |                                                            |
| My Schemes      | D                                  | DSC Management                                         | Enroll DSC                   |                                                                                                    |                                                            |
| Agencies        | D                                  | Add Master Project                                     | Enrolled DSC                 |                                                                                                    |                                                            |
| EAT MIS Process | s D                                | Vendors D                                              | ,                            |                                                                                                    |                                                            |
| My Funds        | D                                  |                                                        |                              |                                                                                                    |                                                            |
| Transfers       | D                                  |                                                        |                              |                                                                                                    |                                                            |
| Advances        | D                                  |                                                        |                              |                                                                                                    |                                                            |
| Expenditures    | D                                  |                                                        |                              |                                                                                                    |                                                            |
| Bank            | italSignature/Signy                | m serv                                                 |                              |                                                                                                    |                                                            |

#### Steps to Register DSC in PFMS for Data Approvers

#### Insert DSC in USB

Press button "Digital Certificate Enrolment"

| Ere et           | Public F<br>0/o Controll | inancial Management System-PFMS<br>ar General of Accounts, Ministry of Finance | Welcome: DR.MILIND SONONE<br>User Type: AGENCYDA<br>Agency: CIVIL HOSPITAL WARDHA<br>Financial Year: 2015-2016 | [DRMILIND] Logout<br>Change Password               |
|------------------|--------------------------|--------------------------------------------------------------------------------|----------------------------------------------------------------------------------------------------|----------------------------------------------------|
| Home             |                          |                                                                                | Digital Signature Enrollment                                                                                   |                                                    |
| Scholarship Mana | gement D                 | To enroll your                                                                 | certificate please attach your USB Token. And click on following button:                                       |                                                    |
| DBT To Farmers   | D                        |                                                                                | Digital Certificate Enrollment                                                                                 |                                                    |
| НОРЕ             | D                        |                                                                                |                                                                                                    | To Download Digital Signature Installer click here |
| E-Payment        | D                        |                                                                                |                                                                                                    | To Download Java PlugIn click here                 |
| Health Module    | D                        |                                                                                |                                                                                                    |                                                    |
| Sanctions        | D                        |                                                                                |                                                                                                    |                                                    |
| Reports          |                          |                                                                                |                                                                                                    |                                                    |

#### **Steps to Register DSC in PFMS for Data Approvers**

# A popup screen will openPress Ok Button

| Central Pla<br>D/o Controller Ger                                                                                                    | an Scheme Monitoring System<br>neral of Accounts, Ministry of Finance | Welcome: govind manral<br>User Type: AGENCYDA<br>Agency: nsapkerala<br>Financial Year: 2012-2013                | [nsapkeralada] Logout<br>Change Password                                                    |
|----------------------------------------------------------------------------------------------------|-----------------------------------------------------------------------|----------------------------------------------------------------------------------------------------|---------------------------------------------------------------------------------------------|
| Home                                                                                                    | Dig                                                                   | gital Signature Enrollment                                                                                      |                                                                                             |
| E Payment                                                                                                    | To enroll                                                             | Il your certificate please attach your USB Token. And click on following button: Digital Certificate Enrollment |                                                                                             |
| My Schemes D<br>Agencies D                                                                                                    |                                                                       |                                                                                                    | To Download Digital Signature Installer click<br>here<br>To Download Java PlugIn click here |
| My Funds     D       Transfers     D       Advances     D       Expenditures     D       Bank     D       Misc. Deduction Filing     D       CPSMS Forum     Excel Data Upload | Selection screen Select certificate : KATT                            | TUR LEENA ( OU - ACCOUNTS INFORMATICS DIVISION & Issu<br>OK Cancel                                              |                                                                                             |

#### **Steps to Register DSC in PFMS for Data Approvers**

Another popup screen may appear
 Press Continue Button

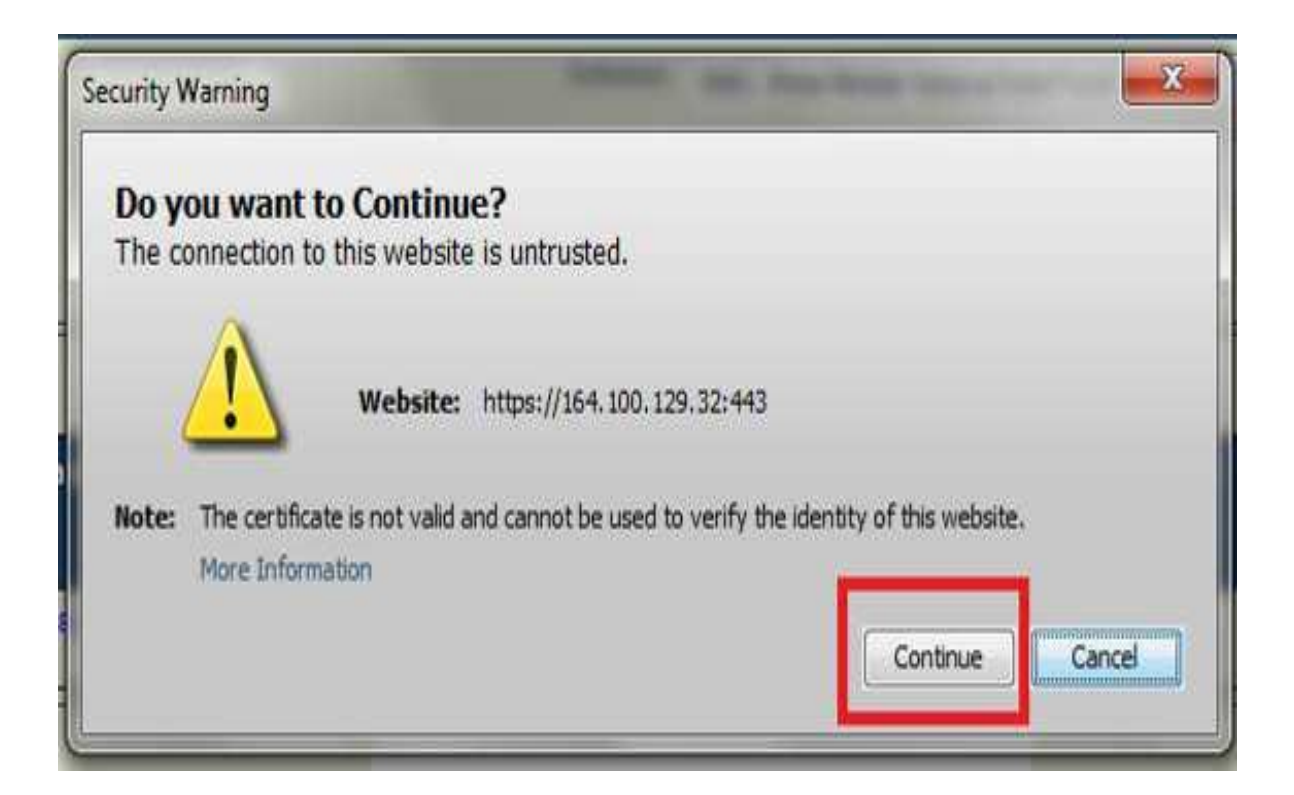

# Steps to Register DSC in PFMS for Data Approvers ➢ In the next popup screen Press Run Button

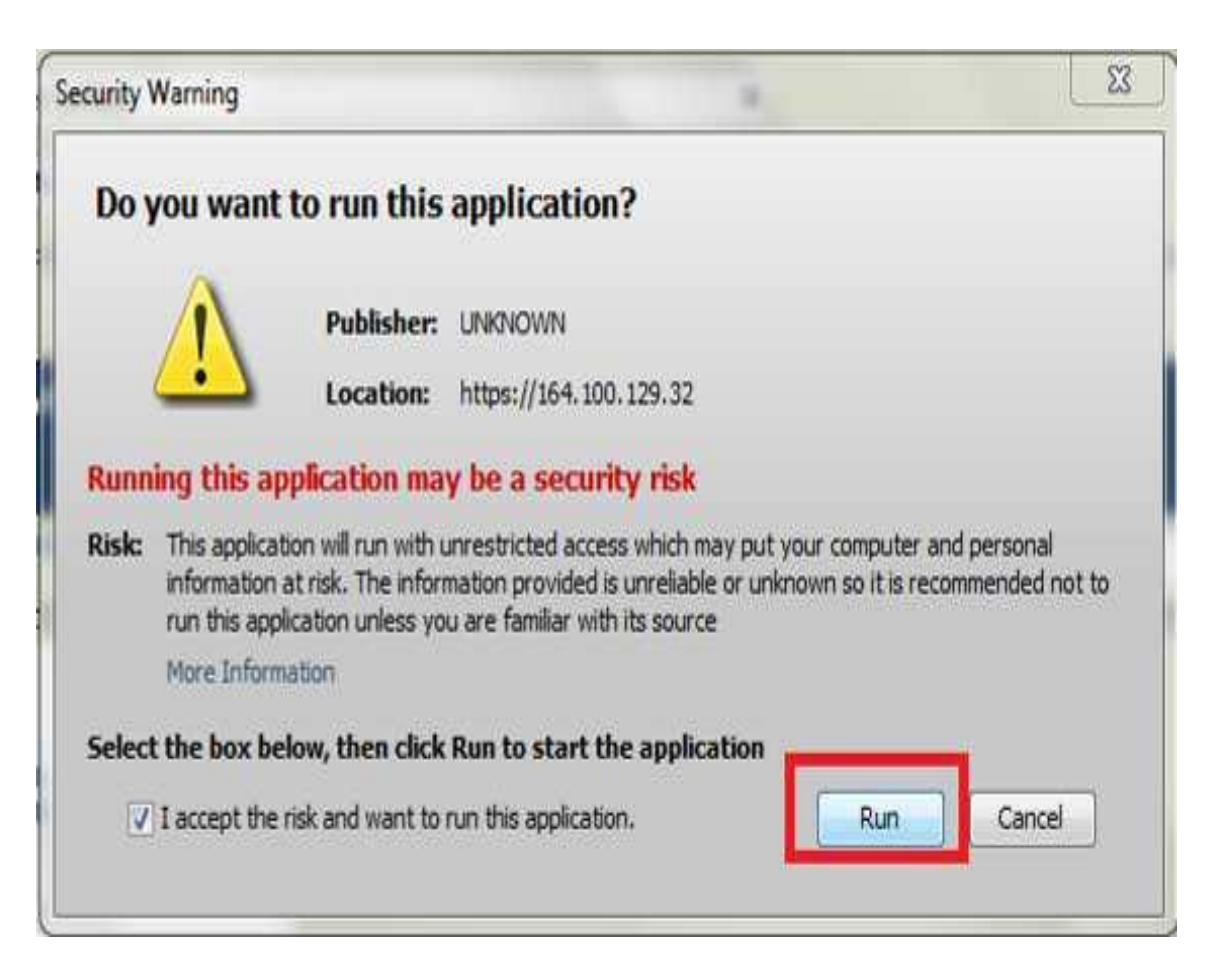

#### Steps to Register DSC in PFMS for Data Approvers

- In the next popup screen Press "Don't Block"
- Then press Run Button Again in the following window

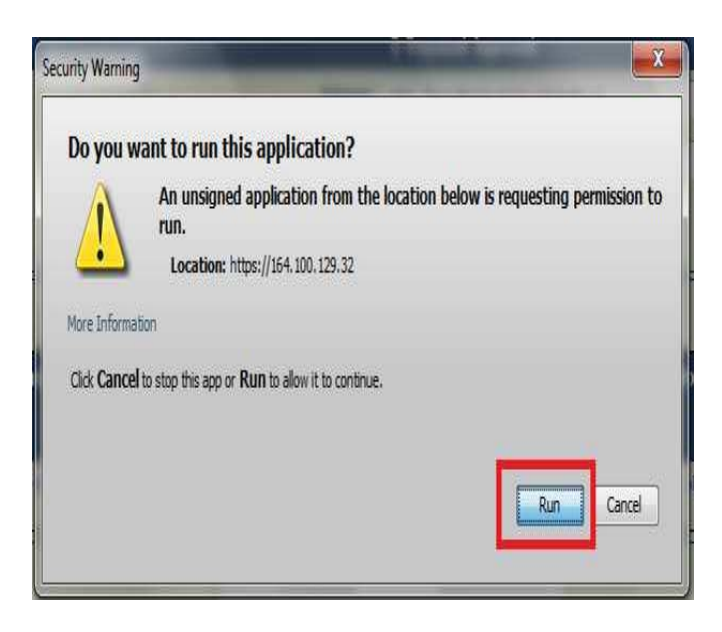

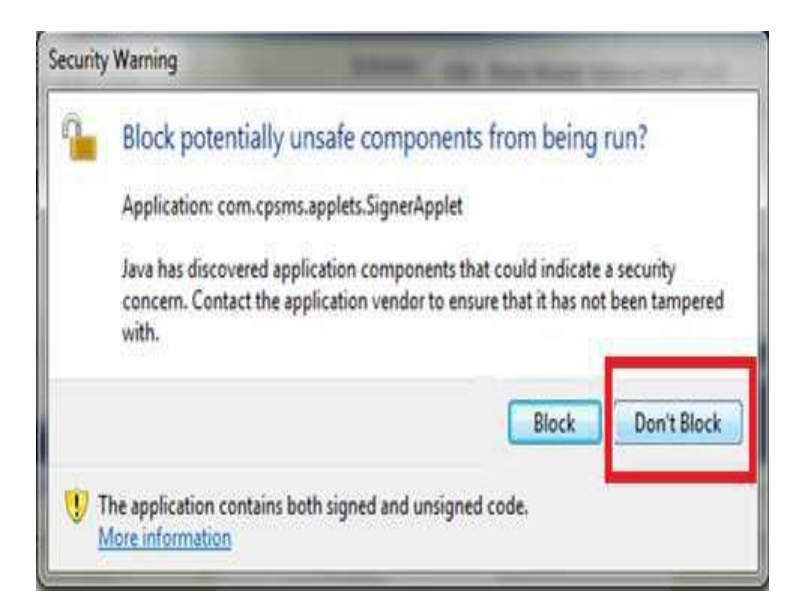

#### Steps to Register DSC in PFMS for Data Approvers ➤ Input the Pin and click Ok

| Home                   | Digital Signature Enrollment                                                            |
|------------------------|-----------------------------------------------------------------------------------------|
| E Payment              | To enroll your certificate please attach your USB Token. And click on following button: |
| Masters D              | Digital Certificate Enrollment                                                          |
| My Schemes             | To Download Digital Signature Installer click<br>here                                   |
| Agencies D             | To Download Java PlugIn click here                                                      |
| My Funds               |                                                                                         |
| Transfers              |                                                                                         |
| Advances D             | Dragoes                                                                                 |
| Expenditures           |                                                                                         |
| Bank D                 |                                                                                         |
| Misc. Deduction Filing |                                                                                         |
| CPSMS Forum            | Windows Security                                                                        |
| Excel Data Upload D    | Microsoft Smart Card Provider                                                           |
|                        | Please enter your PIN.                                                                  |
|                        | PIN<br>••••• <br>Click here for more information<br>OK Cancel                           |

#### Steps to Register DSC in PFMS for Data Approvers

#### Finally Message Box will show "Enrolled Successfully"

| 2                 | Central I<br>O/o Controller | Plan Scheme Monitoring System<br>General of Accounts, Ministry of Finance |                          | Welcome: govin<br>User Type: AGEI<br>Agency: nsapke<br>Financial Year: 2 | d manral<br>NCYDA<br>rala<br>2012-2013 | [nsapkeralada<br>Change                      | Logout    |
|-------------------|-----------------------------|---------------------------------------------------------------------------|--------------------------|--------------------------------------------------------------------------|----------------------------------------|----------------------------------------------|-----------|
| Home              |                             |                                                                           | Digital Signature        | Enrollment                                                               |                                        |                                              |           |
| E Payment         | D                           | To e                                                                      | nroll your certificate p | lease attach your USB Token. And clic                                    | k on following button:                 |                                              |           |
| Masters           | D                           |                                                                           |                          | Digital Certificate Enrollment                                           |                                        |                                              |           |
| My Schemes        | D                           |                                                                           |                          |                                                                          |                                        | To Download Digital Signature Instal<br>here | ler click |
| Agencies          | D                           |                                                                           |                          |                                                                          |                                        | To Download Java PlugIn click here           |           |
| My Funds          | D                           |                                                                           |                          |                                                                          |                                        |                                              |           |
| Transfers         | D                           |                                                                           |                          |                                                                          |                                        |                                              |           |
| Advances          | D                           |                                                                           |                          |                                                                          |                                        |                                              |           |
| Expenditures      | D                           |                                                                           |                          |                                                                          |                                        |                                              | -         |
| Bank              | D                           |                                                                           |                          |                                                                          |                                        |                                              | -         |
| Misc. Deduction F | iling D                     | Information                                                               | 1.10                     |                                                                          |                                        |                                              |           |
| CPSMS Forum       |                             |                                                                           |                          |                                                                          |                                        |                                              |           |
| Excel Data Uploa  | d D                         | U Er                                                                      | nroll successfully       |                                                                          |                                        |                                              |           |
|                   |                             |                                                                           | ОК                       |                                                                          |                                        |                                              |           |

#### Steps to Register DSC in PFMS for Data Approvers

- Wait for few minutes
- Press the button "View Certificate and

**Proceed for Enrolment**"

|            | Central I<br>O/o Controller | Plan Scheme Monitoring System<br>General of Accounts, Ministry of Finance | Welcome: govind manral<br>User Type: AGENCYDA<br>Agency: nsapkerala<br>Financial Year: 2012-2013 | [nsapkeralada] Logout<br>Change Password |
|------------|-----------------------------|---------------------------------------------------------------------------|--------------------------------------------------------------------------------------------------|------------------------------------------|
| Home       |                             |                                                                           | Digital Signature Enrollment                                                                     |                                          |
| E Payment  | D                           |                                                                           | View Certificate Details and Proceed For Enrollment                                              |                                          |
| Masters    | D                           | 1                                                                         |                                                                                                  |                                          |
| My Schemes | D                           |                                                                           |                                                                                                  |                                          |
| Agencies   | D                           |                                                                           |                                                                                                  |                                          |
| My Funds   | D                           |                                                                           |                                                                                                  |                                          |

# Steps to Register DSC in PFMS for Data Approvers

In new window select scheme and purpose

|                       | Central I<br>O/o Controller | Plan Scheme Monitoring<br>General of Accounts, Ministry of Finance | g System<br>8 Wekome: govind manral<br>User Type: ACENCYDA<br>Agency: nsapkerala<br>Financial Year: 2012-2013 |
|-----------------------|-----------------------------|--------------------------------------------------------------------|----------------------------------------------------------------------------------------------------|
| Home                  |                             |                                                                    | Digital Signature Enrollment                                                                                  |
| E Payment             | D                           |                                                                    | View Certificate Details and Proceed For Enrollment                                                           |
| Masters<br>My Schemes | D<br>D                      | Serial<br>Number:                                                  | 56FDFCF5DA87111EF6                                                                                            |
| Agencies              | D                           | Certificate<br>Valid From:                                         | 18/04/2013 Certificate Valid Upto 17/04/2015                                                                  |
| My Funds              | D                           | Enrollment<br>Valid From:                                          | 18/04/2013 Enrollment Valid Upto 17/04/2015                                                                   |
| Transfers<br>Advances | Þ                           | Owners<br>Name:                                                    | KATTUR LEENA                                                                                                  |
| Expenditures          | D                           | Owners<br>Organization:                                            | NC                                                                                                    |
| Bank                  | Þ                           | Owners<br>Organization<br>Unit:                                    | ACCOUNTS INFORMATICS DIVISION                                                                                 |
| Misc. Deduction F     | Filing D                    | Issuer<br>Organization:                                            | National Informatics Centre                                                                                   |
| Excel Data Uploa      | id D                        |                                                                    | Scheme: -Seled-                                                                                               |
|                       |                             |                                                                    | Enroll Back                                                                                                   |

#### Steps to Register DSC in PFMS for Data Approvers

- Finally click on "Enroll" button
- Message "concerned certificate is enrolled successfully" will appear

| Centra<br>D/o Control          | Plan Scheme Monitoring<br>er General of Accounts, Ministry of Financ | System<br>B<br>B<br>B<br>B<br>B<br>B<br>B<br>B<br>B<br>B<br>B<br>B<br>B                                         |  |  |  |
|--------------------------------|----------------------------------------------------------------------|----------------------------------------------------------------------------------------------------|--|--|--|
| Home                           | Digital Signature Enrollment                                         |                                                                                                    |  |  |  |
| E Payment                      |                                                                      | Digital Signature Enrolled Successfully                                                                         |  |  |  |
| Masters                        |                                                                      | View Certificate Details and Proceed For Enrollment                                                             |  |  |  |
| My Schemes                     | Serial<br>Number:                                                    | 56FDFCF5DA87111EF6                                                                                              |  |  |  |
| Agencies<br>My Funds           | Certificate<br>Valid From:                                           | 18/04/2013 Certificate Valid Upto 17/04/2015                                                                    |  |  |  |
| Transfers                      | Enrollment<br>Valid From:                                            | 18:04/2013 Enrollment Valid Upto 17:04/2015                                                                     |  |  |  |
| Advances                       | Owners<br>Name:                                                      | KATTUR LEENA                                                                                                    |  |  |  |
| Expenditures                   | Owners<br>Organization:                                              | NIC                                                                                                    |  |  |  |
| Bank<br>Misc. Deduction Filing | Owners<br>Organization<br>Unit:                                      | ACCOUNTS INFORMATICS DIVISION                                                                                   |  |  |  |
| CPSMS Forum                    | Issuer<br>Organization:                                              | National Informatics Centre                                                                                     |  |  |  |
| Excel Data Upload              |                                                                      | Scheme: 1385-National Social Assistance Programme including Ant 👻 Purpose: Digitally sign beneficary list 🔹 Add |  |  |  |
|                                |                                                                      | Scheme Purpose Action                                                                                           |  |  |  |
|                                |                                                                      | 1365-National Social Assistance Programme including Anapurna (NSAP) Digitally sign beneficary list 🗙            |  |  |  |
|                                |                                                                      | Enroll Back                                                                                                    |  |  |  |

### **Activate Bank DSC based E-Payment**

(Bank→ Account Activation E-Payment) (Role→Agency Admin)

(Select Scheme & A/c No. Press Search)

(Select A/c Activation Type → EPaymentUsingDigitalSignature

| AdhocReports       |                |                  |           | Activation of bank account                                        |               |                               |                   |  |  |  |  |
|--------------------|----------------|------------------|-----------|-------------------------------------------------------------------|---------------|-------------------------------|-------------------|--|--|--|--|
| BharatKosh Reports |                | Sch              | eme: *    |                                                                   |               |                               |                   |  |  |  |  |
| Home               |                | Account Number : |           |                                                                   |               |                               |                   |  |  |  |  |
| E-Payment          |                |                  |           | Search                                                            |               |                               |                   |  |  |  |  |
| Health Module      |                |                  |           |                                                                   |               |                               |                   |  |  |  |  |
|                    |                |                  |           | Account status for Activation Approval                            |               |                               |                   |  |  |  |  |
| Sanctions D        | Account Number | Scheme<br>Code   | Status    | UniqueCode-AgencyName-AgencyNameAsPerBankRecord                   | Created<br>On | Account Activation Type       | Effective<br>From |  |  |  |  |
| Reports            | 123456789      | 1536             | Activated | DLND00002935-Indian Council of Medical Research-Indian Council of | 02/01/2019    | EPaymentUsingDigitalSignature | 02/01/2019        |  |  |  |  |
| My Details         |                |                  |           |                                                                   |               |                               |                   |  |  |  |  |
| Masters D          |                |                  |           |                                                                   |               |                               |                   |  |  |  |  |
|                    |                |                  |           |                                                                   |               |                               |                   |  |  |  |  |

#### **Steps to Create DSC Approver Hierarchy** (Set Level, Designation, Select Approver) (Select Period of Activation)

| AdhocReports       |                    |                           |          | SIGNA                        | TORY CONFIGU             | RATION        |     |            |   |     |  |
|--------------------|--------------------|---------------------------|----------|------------------------------|--------------------------|---------------|-----|------------|---|-----|--|
| BharatKosh Reports | Note: Only those A | Accounts will appear on t | this p   | age which are activ          | ated for E-Payment D     | )igital Mode. |     |            |   |     |  |
| Home               |                    | Sche                      | eme :    | 1536 - Indian Council of Med | ical Research, New Delhi |               |     |            |   |     |  |
| User Manuals       |                    | Agency Account Ch         | oice:    | • Self O Parent Agency       |                          |               |     |            |   |     |  |
| E-Payment          |                    | Account Num               | nber : [ | 0267201011865 - CANARA       | BANK                     | •             | •   |            |   |     |  |
| Health Module      | Minin              | num Amount(Per Batch)     |          | Maximum                      | Amount(Per Batch)        |               | No. | Of Level   |   |     |  |
| Agency             | ⊡                  | 1                         |          |                              | 100000                   |               |     | 1          |   | 1   |  |
| Sanctions          |                    |                           |          |                              |                          |               |     |            |   |     |  |
| Reports            |                    | 1000001                   |          | 10                           | 0000000000               |               |     | 2          |   | /   |  |
| My Details         | Signatory Level    | Designation               |          | User                         | From Date                | To D          | ate | Status     |   |     |  |
| User Masters       | 2 🗸                | AO                        | Ram L    | .al(AOICMR)                  | 05/08/2020               | 31/03/2021    |     | Activate 🗸 | 9 |     |  |
| My Schemes         |                    |                           |          |                              |                          |               |     |            |   |     |  |
| Agencies D         |                    |                           |          |                              |                          |               |     |            |   | Add |  |
| EAT MIS Process    |                    |                           |          |                              |                          |               |     |            |   |     |  |
| My Funds           |                    |                           |          |                              |                          |               |     |            |   |     |  |
| Transfers          |                    |                           |          |                              |                          |               |     |            |   |     |  |
| Advances           |                    |                           |          |                              |                          |               |     |            |   |     |  |
| Scheme Allocation  |                    |                           |          |                              |                          |               |     |            |   |     |  |

# TRANSFER OF ASSIGNMENT FROM AB TO SUB AB

# ISSUING SUB-ASSIGNMENT BY AB TO SUB-AB (TRANSFER)

- Agency DO will login in PFMS with its user id and Password and go to Menu "TRANSFER>ASSIGNMENT LIMIT FOR TSA"
- User will select the scheme and Bank Account number for enabling transfer.
- After filling all the details User will click on "SUBMIT" Button, enters the payee details and confirm the same.
- The Agency Approver approves the transfer and digitally signs.
- The same is then available to the Sub AB for making expenditure.

# Click on "TRANSFER>ASSIGNMENT LIMIT FOR TSA"

| S Microsoft Word - Fir                 | nal Agenda f 🗙   🌀 https://pfms                                         | snic.in/Reports/Sanci 🗙 🚱 164.100.129.32/ImplementingAg 🗙 +                                                                        |   |        | 0                    | x                     |
|----------------------------------------|-------------------------------------------------------------------------|----------------------------------------------------------------------------------------------------|---|--------|----------------------|-----------------------|
| $\leftrightarrow$ $\rightarrow$ C () N | lot secure   164.100.129.32/Imp                                         | lementingAgency/FundsTransfer/FundTransfer.aspx?agencyFlow=mdOrOjyXn9Q=                                                            | Q | ☆      | θ                    | :                     |
| Public F<br>D/o Controlle              | inancial Management Syste<br>r General of Accounts, Ministry of Finance | Welcome: D T<br>User Type: AGENCYDO<br>Agency: Indian Council of Medical Research<br>Financial Year: 2020-2021         12/00:08 PM |   | [icmr_ | operator<br>Change i | r] Logout<br>Password |
| AdhocReports                           |                                                                         | Assigned Limit for TSA                                                                                                    |   |        |                      |                       |
| Home                                   | Scheme: *                                                               | -Select-                                                                                                    |   |        |                      |                       |
| Scholarship Management                 | Project:                                                                | <b>v</b>                                                                                                    |   |        |                      |                       |
| User Manuals                           | Bank Account: *                                                         | -Al V                                                                                                    |   |        |                      |                       |
| E-Payment                              | Sanctions Recieved From Central:                                        | Select Sanction Number Add                                                                                                    |   |        |                      |                       |
| Health Module D                        |                                                                         | (Enter minimum 3 characters to Sanction Number)                                                                                    |   |        |                      |                       |
| Sanctions D                            | Letter/Office Order No.:*                                               |                                                                                                    |   |        |                      |                       |
| Reports                                |                                                                         | Change Elle Martin above                                                                                                    |   |        |                      |                       |
| My Details D                           | Office Order Letter Attachment (if any):                                | Note: Only files of type jpg, png, and pdf of size not more than 4MB are allowed.                                                  |   |        |                      |                       |
| User Masters D                         | Uploaded Office Order Letter:                                           |                                                                                                    |   |        |                      |                       |
| My Schemes D                           | Letter/Office Order Date:*                                              |                                                                                                    |   |        |                      |                       |
| Agencies D                             | Actual Transaction Date:*                                               | 28/07/2020                                                                                                    |   |        |                      |                       |
| EAT MIS Process                        | Transferring Amount:*                                                   |                                                                                                    |   |        |                      |                       |
| My Funds D                             | Transaction Type:                                                       | Companent Wise O Bulk                                                                                                    |   |        |                      |                       |
| Transfers D                            | Add New                                                                 | Scheme Select Scheme component Amount:                                                                                             |   |        |                      |                       |
| Advances D                             | Manage mponent:                                                         | (Enter minimum 3 characters to Scheme components)                                                                                  |   |        |                      |                       |
| Expenditures D                         | Manage Bulk Transfer                                                    | Add                                                                                                    |   |        |                      |                       |
| Bank D                                 | E-Payment Print Advice                                                  | Gilet Assoc                                                                                                    |   |        |                      |                       |
| Misc. Deduction Filing                 | Voucher Printing Transfer                                               | deax wyervy                                                                                                    |   |        |                      |                       |
| Utilisation Certificate                | Transfer To Higher Agency                                               | h                                                                                                    |   |        |                      |                       |
| Accounting System Integration)         | E-Payment Print Advice Tranfer Number:                                  |                                                                                                    |   |        |                      |                       |
|                                        | Assigned limit for TSA                                                  | Submit Reset Back                                                                                                    |   |        |                      |                       |
|                                        |                                                                         |                                                                                                    |   |        |                      |                       |
| 164.100.129.32/Implementi              | ngAgency/FundsTransfer/FundTransf                                       | Pr.aspx:/agencyFlow=mdUrUjJXN9Q=  rivacy Policy   Contact Us   ©2009 Public Financial Management System. All Rights Reserved.      |   |        |                      |                       |

# Select Scheme, Bank Account and Sanction.

| S Microsoft Word - Fir         | nal Agenda fo 🗙 🗍 🌍 https://pfms                                                                                                    | nic.in/Reports/Sanci × 📀 164.100.129.32/ImplementingAg × +                           |   |     | - 0 | × | 3 |  |  |
|--------------------------------|----------------------------------------------------------------------------------------------------|--------------------------------------------------------------------------------------|---|-----|-----|---|---|--|--|
| ← → C ③ N                      | ot secure   164.100.129.32/Imp                                                                                                    | lementing Agency / Funds Transfer / Fund Transfer.aspx?agency Flow = mdOrOjy Xn9Q%3d | e | 2 1 | 2   | 9 | : |  |  |
| Public Fi<br>D/o Controlle     | Public Financial Management System-PFMS     Welcome: D T       D/a Controller General of Accounts, Ministry of Finance     User Type: AGENCYDO       Agency: Indian Council of Medical Research     Financeil Veer: 2020-2021       12:00     12:00 |                                                                                      |   |     |     |   |   |  |  |
| AdhocReports                   |                                                                                                    | Assigned Limit for TSA                                                               |   |     |     |   |   |  |  |
| Home                           | Scheme: *                                                                                                    | 1536 - Indian Council of Medical Research, New Delhi                                 |   |     |     |   |   |  |  |
| Scholarship Management         | Project;                                                                                                    | Select                                                                               |   |     |     |   |   |  |  |
| User Manuals                   | Bank Account: *                                                                                                    | 123456789 - Indian Council of Medical Research - RESERVE BANK OF INDIA               |   |     |     |   |   |  |  |
| E-Payment D                    | Sanctions Recieved From Central:                                                                                                    | Select Sanction Number Add                                                           |   |     |     |   |   |  |  |
| Health Module                  | Constitue Marchaeller Dest                                                                                                    | (criter minimum 3 characters to sanction number)                                     |   |     |     |   |   |  |  |
| Sanctions D                    | assignment/TSA/260319/02                                                                                                    | 2500.00 1800.00 X                                                                    |   |     |     |   |   |  |  |
| Reports                        |                                                                                                    |                                                                                      |   |     |     |   |   |  |  |
| My Details D                   | Letter/Office Order No.:*                                                                                                    |                                                                                      |   |     |     |   |   |  |  |
| User Masters D                 | Office Order Letter Attachment (if any):                                                                                                    | Choose File No file chosen Upload                                                    |   |     |     |   |   |  |  |
| My Schemes D                   | Unloaded Office Order Letters                                                                                                    | Note: Only files of type jpg, png, and pdf of size not more than 4MB are allowed.    |   |     |     |   |   |  |  |
| Agencies D                     | Letter/Office Order Date:*                                                                                                    |                                                                                      |   |     |     |   |   |  |  |
| EAT MIS Process                | Actual Transaction Date:*                                                                                                    | 28/07/2020                                                                           |   |     |     |   |   |  |  |
| My Funds D                     | Transferring Amount:*                                                                                                    | Available balance : 3056.00                                                          |   |     |     |   |   |  |  |
| Transfers D                    | Transaction Type:                                                                                                    |                                                                                      |   |     |     |   |   |  |  |
| Advances D                     |                                                                                                    |                                                                                      | - |     |     |   |   |  |  |
| Expenditures D                 | Scheme Component:                                                                                                    | Scheme Select Scheme component Amount:                                               |   |     |     |   |   |  |  |
| Bank D                         | Schene componenti                                                                                                    | Add                                                                                  |   |     |     |   |   |  |  |
| Misc. Deduction Filing         |                                                                                                    |                                                                                      | _ |     |     |   |   |  |  |
| Utilisation Certificate        | Sub Agency:*                                                                                                    | Select Agency                                                                        |   |     |     |   |   |  |  |
| Accounting System Integration) | Narration: *                                                                                                    |                                                                                      |   |     |     |   |   |  |  |
|                                | Voucher Number:                                                                                                    |                                                                                      |   |     |     |   |   |  |  |
|                                |                                                                                                    | Submit: Reset Back                                                                   |   |     |     |   |   |  |  |

#### Enter all relevant details and submit

|                      | <b>Public Fi</b><br>O/o Controlle | inancial Management Syste<br>r General of Accounts, Ministry of Finance | em-PFMS<br>(urner): CFMS)                                                         | Welcome: D T<br>User Type: AGENCYDO<br>Agency: Indian Council of Medical Research<br>Financial Year: 2020-2021 | 12:00:02 PM | [i <b>cmr_operator</b> ] Logou<br>Change Password |
|----------------------|-----------------------------------|-------------------------------------------------------------------------|-----------------------------------------------------------------------------------|----------------------------------------------------------------------------------------------------|-------------|---------------------------------------------------|
| dhocReports          |                                   |                                                                         |                                                                                   | Assigned Limit for TSA                                                                                         |             |                                                   |
| lome                 |                                   | Scheme: *                                                               | 1536 - Indian Council of Medical Research, New Delhi                              | ~                                                                                                    |             |                                                   |
| cholarship Mana      | gement                            | Project:                                                                | Select                                                                            | <b></b>                                                                                                    |             |                                                   |
| Iser Manuals         |                                   | Bank Account: *                                                         | 123456789 - Indian Council of Medical Research - RESERVE BANK OF INDIA            | <b>~</b>                                                                                                    |             |                                                   |
| -Payment             | D                                 |                                                                         | Select Seption Number Add                                                         |                                                                                                    |             |                                                   |
| lealth Module        | D                                 | Sanctions Recieved From Central:                                        | (Enter minimum 3 characters to Sanction Number)                                   |                                                                                                    |             |                                                   |
| anctions             | D                                 | Sanction Number Reci                                                    | eved Amount Recieved Balance Amount Remove                                        |                                                                                                    |             |                                                   |
| leports              |                                   | assignment/TSA/260319/02                                                | 2500.00 1800.00 🗙                                                                 |                                                                                                    |             |                                                   |
| •<br>fv Details      | D                                 | Letter/Office Order No.:*                                               |                                                                                   |                                                                                                    |             |                                                   |
| Jeer Masters         | D                                 |                                                                         | Chonse File No file chosen Unionad                                                |                                                                                                    |             |                                                   |
| ly Schemes           | D                                 | Office Order Letter Attachment (if any):                                | Note: Only files of type jpg, png, and pdf of size not more than 4MB are allowed. |                                                                                                    |             |                                                   |
| nanciae              | D                                 | Uploaded Office Order Letter:                                           |                                                                                   |                                                                                                    |             |                                                   |
|                      |                                   | Letter/Office Order Date:*                                              |                                                                                   |                                                                                                    |             |                                                   |
| AT MIS Process       |                                   | Actual Transaction Date:*                                               | 28/07/2020                                                                        |                                                                                                    |             |                                                   |
| ty Funds             | P                                 | Transferring Amount:*                                                   | Available balance : 3056.00                                                       |                                                                                                    |             |                                                   |
| ransfers             | Þ                                 | Transaction Type:                                                       | Component Wise O Bulk                                                             |                                                                                                    |             |                                                   |
| Idvances             | Þ                                 |                                                                         | Scheme                                                                            | Select Scheme component                                                                                        | Amount      |                                                   |
| xpenditures          | D                                 | Scheme Component:                                                       | Component: (Enter minimum 3 characters to Scheme Components)                      |                                                                                                    |             |                                                   |
| lank                 | D                                 |                                                                         |                                                                                   | Add                                                                                                    |             |                                                   |
| lisc. Deduction F    | iling D                           |                                                                         |                                                                                   |                                                                                                    |             |                                                   |
| Itilisation Certific | tate D                            | Sub Agency:*                                                            |                                                                                   | Select Agency                                                                                                  |             |                                                   |
| ccounting System     | m Integration)                    | Narration: *                                                            |                                                                                   |                                                                                                    |             |                                                   |
|                      |                                   | Voucher Number:                                                         |                                                                                   | //                                                                                                    |             |                                                   |
|                      |                                   |                                                                         |                                                                                   |                                                                                                    |             |                                                   |
|                      |                                   |                                                                         |                                                                                   | Submit Reset Back                                                                                              |             |                                                   |
|                      |                                   |                                                                         |                                                                                   |                                                                                                    |             |                                                   |

# Transfer Voucher No. generated

| S Microsoft Word - Fin                      | al Agenda fo 🗙 🛛 🌖 https://pfm:                                      | s.nic.in/Reports/Sanci 🗙 😒 164.100.129.32/ImplementingAg 🗙 🕂                                                                       |                                           |
|---------------------------------------------|----------------------------------------------------------------------|----------------------------------------------------------------------------------------------------|-------------------------------------------|
| $\leftrightarrow$ $\rightarrow$ C $\odot$ N | ot secure   164.100.129.32/Imp                                       | lementing Agency/Funds Transfer/Fund Transfer.aspx?agencyFlow = mdOrOjyXn9Q%3d                                                     | ९ ☆ 🔒 :                                   |
| Public Fi<br>D/o Controller                 | nancial Management Syste<br>General of Accounts, Ministry of Finance | Welcome: D T<br>User Type: AGENCYDO<br>Appeny: Indian Council of Medical Research<br>Financial Year: 2020-2021         12:00:00 PM | [icmr_operator] Logout<br>Change Password |
| AdhocReports                                |                                                                      | Assigned Limit for TSA                                                                                                    |                                           |
| Home                                        | Scheme: *                                                            | 1536 - Indian Council of Medical Research, New Delhi                                                                               |                                           |
| Scholarship Management                      | Project:                                                             | Select V                                                                                                    |                                           |
| User Manuals                                | Bank Account: *                                                      | 123455789 - Indian Council of Medical Research - RESERVE BANK OF INDIA 🗸                                                           |                                           |
| E-Payment                                   | Sanctions Recieved From Central:                                     | Select Sanction Number Add<br>(Enter minimum 3 characters to Sanction Number)                                                      |                                           |
| Health Module D                             | Sanction Number Recie                                                | ved Amount Recieved Balance Amount Remove                                                                                          |                                           |
| Sanctions D                                 | assignment/TSA/260319/02                                             | 2500.00 1800.00 X                                                                                                    |                                           |
| Reports                                     | Letter/Office Order No.:*                                            | Assiggnment Test 123                                                                                                    |                                           |
| My Details                                  |                                                                      |                                                                                                    |                                           |
| User Masters D                              | Office Order Letter Attachment (if any):                             | Note: Only files of type jpg, png, and pdf of The Transmission has been around suscessfully, with Maushee                          |                                           |
| My Schemes                                  | Uploaded Office Order Letter:                                        | Number:                                                                                                    |                                           |
| Agencies D                                  | Letter/Office Order Date:*                                           | 06/07/2020 TFR-2020-21-58                                                                                                    |                                           |
| EAT MIS Process                             | Actual Transaction Date:*                                            | 28/07/2020 OK                                                                                                    |                                           |
| My Funds                                    | Transferring Amount:*                                                | 100 Available balance : 3056.00                                                                                                    |                                           |
| Transfers D                                 | Transaction Type:                                                    | Component Wise O Bulk                                                                                                    |                                           |
| Advances D                                  |                                                                      | Scheme Select Scheme component Amount:                                                                                             |                                           |
| Expenditures D                              | Scheme Component:                                                    | (Encer minimum a characters to scineme components)                                                                                 |                                           |
| Bank D                                      |                                                                      | bbA                                                                                                    |                                           |
| Misc. Deduction Filing                      |                                                                      | Scheme Components Amount Action                                                                                                    |                                           |
| Utilisation Certificate                     |                                                                      | [ 739207 ] [2]Grants for Creation of Capital Assets 100.00                                                                         |                                           |
| Accounting System Integration               | Sub Agency:*                                                         | GANG00000577-enivani0001 Select Agency                                                                                             |                                           |
|                                             | Narration: *                                                         | ok //                                                                                                    |                                           |
|                                             | Voucher Number:                                                      |                                                                                                    |                                           |
|                                             | Amo                                                                  | unt being transferred saved successfully, please click below at payee details button to complete funds transfer                    |                                           |
|                                             |                                                                      | Pavaa Tatalia Rasat Rasat                                                                                                    | •                                         |

# Enter Payee details and submit.

| S Microsoft Word - Fin         | al Agenda fo 🗙 🗍 🎯 https://pfms.nic.in                                  | /Reports/Sanci 🗙 🔇 Payee Detai   | ils × +                                               |                                                                                     |                    |     | . 0 ×                                 |
|--------------------------------|-------------------------------------------------------------------------|----------------------------------|-------------------------------------------------------|-------------------------------------------------------------------------------------|--------------------|-----|---------------------------------------|
| ← → C ① N                      | ot secure   164.100.129.32/Impleme                                      | ntingAgency/FundsTransfer/Fund   | dsTransferPayeeDetails.aspx?id=7u                     | ıPyA6wDRxY=                                                                         |                    | Q 🖞 | • <b>0</b> :                          |
| Public Fi<br>D/o Controller    | nancial Management System-P<br>General of Accounts, Ministry of Finance | PFMS<br>weby CPSMS)              | Welcom<br>User Ty<br>Agency:<br>Financia              | e: D T<br>pe: AGENCYDO<br>: Indian Council of Medical Research<br>I Year: 2020-2021 | 12:07:54 PM        | [6  | cmr_operator] Logou<br>Change Passwor |
| AdhocReports                   |                                                                         |                                  | Payee Detail                                          | s                                                                                   |                    |     |                                       |
| Home                           |                                                                         |                                  | Bank Name - DECEDVE BANK                              |                                                                                     |                    |     |                                       |
| Scholarship Management         |                                                                         |                                  |                                                       |                                                                                     |                    |     |                                       |
| User Manuals                   |                                                                         |                                  | Transferring Bank Account : 123456789                 |                                                                                     |                    |     |                                       |
| E-Payment D                    |                                                                         |                                  | Transfer Amount : 100.00                              |                                                                                     |                    |     |                                       |
| Health Module D                |                                                                         |                                  | Transfer Amount : Rupes one hund                      | dred only                                                                           |                    |     |                                       |
| Sanctions D                    |                                                                         |                                  | Receiving Agency : shivani0001                        |                                                                                     |                    |     |                                       |
| Reports                        |                                                                         |                                  | Purpose for Transfer: ok                              |                                                                                     |                    |     |                                       |
| My Details D                   |                                                                         | Ban                              | tk Account (Receiving Agency) : 2316536534 - fg       | anjn 🗸                                                                              |                    |     |                                       |
| User Masters D                 |                                                                         |                                  | Instrument Type : EPaymentUsing                       | DigitalSignature 🗸 Add                                                              |                    |     |                                       |
| My Schemes D                   |                                                                         |                                  |                                                       |                                                                                     |                    |     |                                       |
| Agencies D                     | E-Payment Details                                                       | 7500.0                           |                                                       |                                                                                     | <br>               |     |                                       |
| EAT MIS Process                | Party Name                                                              | IFSC Code                        | Party Account No                                      | Amount                                                                              | NarrationForPassBo | ok  | Delete                                |
| My Funds D                     | Do you want to add the deduction details?                               |                                  |                                                       |                                                                                     |                    |     |                                       |
| Transfers D                    | O Yes 🖲 No                                                              |                                  |                                                       |                                                                                     |                    |     |                                       |
| Advances D                     |                                                                         |                                  |                                                       |                                                                                     |                    |     |                                       |
| Expenditures D                 |                                                                         |                                  |                                                       |                                                                                     |                    |     |                                       |
| Bank D                         |                                                                         |                                  | Submit Cancel                                         |                                                                                     |                    |     |                                       |
| Mise. Deduction Filing         |                                                                         |                                  |                                                       |                                                                                     |                    |     |                                       |
| Utilisation Certificate        |                                                                         |                                  |                                                       |                                                                                     |                    |     |                                       |
| Accounting System Integration) |                                                                         |                                  |                                                       |                                                                                     |                    |     |                                       |
| and a system integration       |                                                                         |                                  |                                                       |                                                                                     |                    |     |                                       |
|                                |                                                                         |                                  |                                                       |                                                                                     |                    |     |                                       |
|                                |                                                                         |                                  |                                                       |                                                                                     |                    |     |                                       |
|                                |                                                                         |                                  |                                                       |                                                                                     |                    |     |                                       |
|                                |                                                                         | About Us   Site Map   Privacy Po | olicy   Contact Us   ©2009 Public Financial Managemen | it System. All Rights Reserved.                                                     |                    |     |                                       |

# **Process flow at Approver level**

- Agency Approval will Approve and Digitally sign.(same as expenditure)
- ACK/ NACK will be provided by RBI.
- Transfer Assignment is available at Sub AB level of Agency Admn. for viewing and further, expenditure at their level.

### For Appending Digital Signature

## E-Payment -> Digital Sign Payment File

c Financial Management System-PFMS roller General of Accounts, Ministry of Finance

D

Welcome: Ravinder Hooda User Type: AGENCYDA Agency: Central Institute for Research on Buffaloes Financial Year: 2020-2021

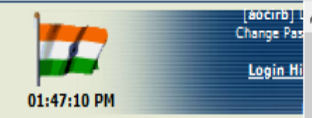

|                  |                |                             |                 |                       |                    |                      |         | Digitally Sign                       | File                                     |               |                |                |                            |        |        |
|------------------|----------------|-----------------------------|-----------------|-----------------------|--------------------|----------------------|---------|--------------------------------------|------------------------------------------|---------------|----------------|----------------|----------------------------|--------|--------|
| Scheme:          |                |                             |                 |                       | 0089 - Anin        | nal Science          |         |                                      |                                          |               |                |                |                            |        |        |
| Digital S        | iransaction ID | nt File D                   | igital Signed P | ayment File   F       | Reject Paym        | sear<br>nent File    | rch     |                                      |                                          |               |                |                |                            |        |        |
| Select<br>a file | Account<br>No  | Bank<br>Name                | Voucher No      | Payment<br>Advice No. | Sanction<br>Letter | No Of<br>Beneficiary | Amount  | Payment File Name                    | Created By                               | Created<br>On | Approved<br>By | Approved<br>On | Apply Digital<br>Signature |        | Reject |
| ۲                | 10671234       | RESERVE<br>BANK OF<br>INDIA | TFR-2020-21-38  | C092020986255         |                    | 1                    | 990.00  | EPV8PFMS000010671234202102220001.xml | 86e9115f-a894-4dea-<br>b75f-992606ae91c1 | 08/01/2021    | aocirb         | 22/02/2021     | Apply Digital Signature    | Reject | Select |
| 0                | 10671234       | RESERVE<br>BANK OF<br>INDIA | TFR-2020-21-46  | C092020986304         |                    | 1                    | 11.00   | EPV8PFMS000010671234202101130001.xml | f320fd6e-c556-470b-9020-<br>e02908d6758b | 13/01/2021    | rajeshcirb     | 13/01/2021     | Apply Digital Signature    | Reject | Select |
| 0                | 10671234       | RESERVE<br>BANK OF<br>INDIA | TFR-2020-21-43  | C092020986281         |                    | 1                    | 9.00    | EPV8PFMS000010671234202101110004.xml | 65c560e6-f6cd-463a-84e2-<br>c1eada219dea | 11/01/2021    | rajeshcirb     | 11/01/2021     | Apply Digital Signature    | Reject | Select |
| 0                | 10671234       | RESERVE<br>BANK OF<br>INDIA | TFR-2020-21-42  | C092020986279         |                    | 1                    | 4.00    | EPV8PFMS000010671234202101110003.xml | 467c4c14-42df-<br>44a2-92f2-7400ddd86121 | 11/01/2021    | rajeshcirb     | 11/01/2021     | Apply Digital Signature    | Reject | Select |
| 0                | 10671234       | RESERVE<br>BANK OF<br>INDIA | TFR-2020-21-41  | C092020986277         |                    | 1                    | 15.00   | EPV8PFMS000010671234202101110002.xml | 5fd670d7-6424-44∈7-<br>a14a-56ac4160497a | 11/01/2021    | rajeshcirb     | 11/01/2021     | Apply Digital Signature    | Reject | Select |
| 0                | 10671234       | RESERVE<br>BANK OF<br>INDIA | TFR-2020-21-40  | C092020986275         |                    | 1                    | 11.00   | File under processing                |                                          | 11/01/2021    | rajeshcirb     | 11/01/2021     | Apply Digital Signature    | Reject | Select |
| 0                | 10671234       | RESERVE<br>BANK OF<br>INDIA | TFR-2020-21-39  | C092020986256         |                    | 1                    | 1100.00 | File under processing                |                                          | 08/01/2021    | aocirb         | 08/01/2021     | Apply Digital Signature    | Reject | Select |
| 0                | 10671234       | RESERVE<br>BANK OF          | TFR-2020-21-33  | C092020985970         |                    | 1                    | 230.00  | EPV8PFMS000010671234202012080001.xml | 896e0623-                                | 08/12/2020    | fao.cirb       | 08/12/2020     | Apply Digital Signature    | Reject | Select |
# EXPENDITURE AT AB AND SUB AB LEVEL

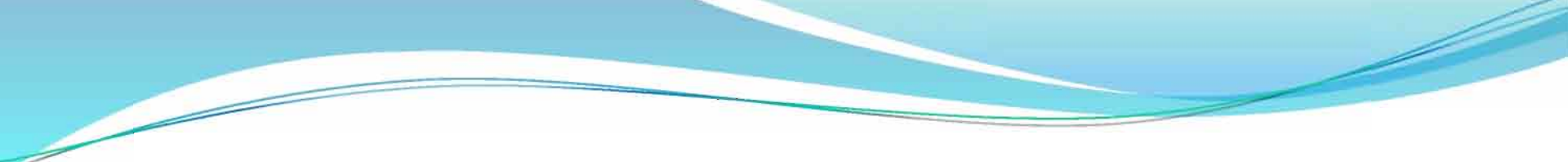

# Process flow of Expenditure at AB/ Sub AB level

•Expenditure module is used for capturing of all expenses incurred directly by the implementing agency.

•Creation of Vendor/ Beneficiary, if not already done. (clicking on Masters>Vendors>Add New link.)

•For Expenditure Booking, the Agency Operator who will be entering expenditure voucher details go to Expenditure>Add TSA New Expenditure Entry.

#### Expenditure → TSA New Expenditure Entry

| Home                           |                                |
|--------------------------------|--------------------------------|
| Scholarship Management         |                                |
| My Account                     |                                |
| Users D                        |                                |
| E-Payment                      |                                |
| Health Module                  |                                |
| Sanctions D                    |                                |
| Reports                        |                                |
| My Details D                   |                                |
| Masters D                      |                                |
| My Schemes D                   |                                |
| Agencies D                     |                                |
| EAT MIS Process                | 5                              |
| My Funds                       |                                |
| Transfers D                    |                                |
| Advances D                     |                                |
| Expenditures D                 | Add New                        |
| Bank                           | Manage                         |
| Misc. Deduction Filing         | TSA New Expenditure Entry      |
| Ubilication Certificate        | Managa Bulk C TSA New Expendit |
| Accounting System Integration  | Voucher Printing Expenditure   |
| Accounting system integration/ | voucher Princing Expenditure   |

#### 

| and the second second s | <b>Public Fi</b><br>0/o Controlle | nancial Management System-P<br>r General of Accounts, Ministry of Finance | Welcome: Rajiv Mishra     [raji       User Type: AGENCYDO     Juser Type: AGENCYDO       Agency: Indian Council of Medical Research     Change       Financial Year: 2018-2019     Financial Year: 2018-2019 |
|----------------------------------------------------------------------------------------------------|-----------------------------------|---------------------------------------------------------------------------|----------------------------------------------------------------------------------------------------|
| AdhocReports                                                                                                    |                                   |                                                                           | Create Expenditure Through TSA                                                                                                    |
| Home                                                                                                    |                                   | Expenditure Header:                                                       |                                                                                                    |
| Scholarship Mana                                                                                                    | gement                            | Module:                                                                   | Expenditure     OAdvances                                                                                                    |
| My Account                                                                                                    | D                                 | Scheme: *                                                                 | Select V                                                                                                    |
| Users                                                                                                    | D                                 | Project:                                                                  | V                                                                                                    |
| E-Payment                                                                                                    | D                                 | Bank Account:*                                                            | ✓                                                                                                    |
| Health Module                                                                                                    | D                                 | Sanctions Recieved From Central:                                          | Select Sanction Number Add                                                                                                    |
| Sanctions                                                                                                    | D                                 |                                                                           | (Enter minimum 3 characters to Sanction Number)                                                                                                    |
| Reports                                                                                                    |                                   | Expenditure Done For: *                                                   | Select v                                                                                                    |
|                                                                                                    |                                   | Letter/Office Order No.:*                                                 |                                                                                                    |
| My Details                                                                                                    | D                                 | Office Order Letter Attachment (if any):                                  | Browse No file selected. Upload                                                                                                    |
| Masters                                                                                                    | D                                 |                                                                           | Note: Only files of type jpg, png, and pdf of size not more than 4MB are allowed.                                                                                                    |
| My Schemes                                                                                                    | D                                 | Uploaded Sanction Letter:                                                 |                                                                                                    |
|                                                                                                    |                                   |                                                                           |                                                                                                    |
| Agencies                                                                                                    | D                                 | Actual Transaction Date: *                                                | 01/01/2019                                                                                                    |
| EAT MIS Process                                                                                                    | , D                               | Total Available Amount:                                                   |                                                                                                    |
| My Funds                                                                                                    | D                                 | Total Amount: *                                                           |                                                                                                    |
| Transfers                                                                                                    | D                                 | Narration: *                                                              |                                                                                                    |

#### Expenditure → TSA New Expenditure Entry

|                  | <b>Public F</b><br>0/o Controll | <b>Financial Management System-Pl</b><br>er General of Accounts, Ministry of Finance | Welcome: Rajiv Mishra<br>User Type: AGENCYDO<br>Agency: Indian Council of Medical Research<br>Financial Year: 2018-2019 |
|------------------|---------------------------------|--------------------------------------------------------------------------------------|----------------------------------------------------------------------------------------------------|
| AdhocReports     | New Street Street               |                                                                                      | Create Expenditure Through TSA                                                                                          |
| Home             |                                 | Expenditure Header:                                                                  |                                                                                                    |
| Scholarship Mana | gement                          | Module:                                                                              | Expenditure     Advances                                                                                                |
| My Account       | Þ                               | Scheme: *                                                                            | 1534 - SETTING UP OF NATION WIDE NETWORK OF LABORATORIES FOR MANAGING EPIL 🗸                                            |
| Users            | D                               | Project:                                                                             | Select V                                                                                                    |
| F-Payment        | D                               | Bank Account:*                                                                       | 10597701023 - Indian Council of Medical Research - RESERVE BANK OF INDIA V                                              |
| Health Module    | D                               | Sanctions Recieved From Central:                                                     | Calast Canatian Number Add                                                                                              |
| Canabiana        |                                 |                                                                                      | Enter minimum 3 characters to Sanction Number)                                                                          |
| Sanctions        | V                               | Expenditure Done For: *                                                              | Select V                                                                                                    |
| Reports          | dear Rélear Rélea               | Letter/Office Order No.:*                                                            |                                                                                                    |
| My Details       | D                               | Office Order Letter Attachment (if any):                                             | Browse No file selected. Upload                                                                                         |
| Masters          | D                               |                                                                                      | ote: Only files of type jpg, png, and pdf of size not more than 4MB are allowed.                                        |
| My Schemes       | D                               | Uploaded Sanction Letter:<br>Sanction Date:*                                         |                                                                                                    |
| Agencies         | D                               | Actual Transaction Date: *                                                           | 01/01/2019                                                                                                    |
| EAT MIS Process  | Þ                               | Total Available Amount:                                                              | 20359895.00                                                                                                    |
| My Funds         | D                               | Total Amount: *                                                                      | 78                                                                                                    |

#### **Click on Add Button**

| 4 | d | 2 | 6 | 5 |  |
|---|---|---|---|---|--|
|   | ų | Ų | Ş |   |  |
| 1 | Å | 1 | Ŵ | l |  |
| 1 | ų | 2 | ų | 2 |  |

Public Financial Management System-PFMS D/o Controller General of Accounts, Ministry of Finance

Welcome: Rajiv Mishra User Type: AGENCYDO Agency: Indian Council of Medical Research Financial Year: 2018-2019

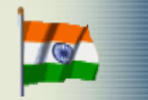

[rajiv5] Logout Change Password

| AdhocReports           |                                          | Create Expenditure Through TSA                                                    |
|------------------------|------------------------------------------|-----------------------------------------------------------------------------------|
| Home                   | Expenditure Header:                      |                                                                                   |
| Scholarship Management | Module:                                  | Expenditure     OAdvances                                                         |
| My Account             | Scheme: *                                | 3425 - DEVELOPMENT OF TOOLS/SUPPORT TO PREVENT OUTBREAKS OF EPIDEMICS             |
| Users D                | Project:                                 | Select v                                                                          |
| E-Payment              | Bank Account:*                           | 10597701023 - Indian Council of Medical Research - RESERVE BANK OF INDIA          |
| Health Module D        | Sanctions Recieved From Central:         | [10396607]B 16013/06/3019.UB   9797144 00   51 Celest Spectra Number              |
|                        |                                          | (Enter minimum 3 characters to Sanction Number)                                   |
|                        | Expenditure Done For: *                  | Select v                                                                          |
| Reports                | Letter/Office Order No.:*                |                                                                                   |
| My Details             | Office Order Letter Attachment (if any): | Browse No file selected. Upload                                                   |
| Masters D              | Unloaded Sanction Letter:                | Note: Only files of type jpg, png, and pdf of size not more than 4MB are allowed. |
| My Schemes             | Sanction Date:*                          |                                                                                   |
| Agencies D             | Actual Transaction Date: *               | 01/01/2019                                                                        |
| EAT MIS Process        | Total Available Amount:                  | 8787144.00                                                                        |
| My Funds               | Total Amount: *                          |                                                                                   |
| Transfers D            | Narration: *                             |                                                                                   |
| Advances D             |                                          |                                                                                   |
| Eveneditures           | Voucher Number:                          |                                                                                   |

#### **On Clicking Add Button**

| ere et           | <b>Public F</b> i<br>D/o Controlle | inancial Management<br>r General of Accounts, Ministry of | System-PI<br>Finance | CPSMS)            |                                                    | Velcome: <b>Rajiv Mis</b><br>Jser Type: <b>AGENCY</b><br>Agency: <b>Indian Cou</b><br>Financial Year: <b>201</b> 8 | hra<br>DO<br>ncil of<br>3-2019 | Medical Research | [ <b>rajiv5</b> ] Logout<br>Change Password |
|------------------|------------------------------------|-----------------------------------------------------------|----------------------|-------------------|----------------------------------------------------|----------------------------------------------------------------------------------------------------|--------------------------------|------------------|---------------------------------------------|
| AdhocReports     | Anna Rittan Rittan                 |                                                           |                      |                   | Create Expenditure                                 | Through TSA                                                                                                    |                                |                  |                                             |
| Home             |                                    | Expenditure Header:                                       |                      |                   |                                                    |                                                                                                    |                                |                  |                                             |
| Scholarship Mana | gement                             |                                                           | Module:              | Expenditure       | OAdvances                                          |                                                                                                    |                                |                  |                                             |
| My Account       | D                                  |                                                           | Scheme: *            | 3425 - DEVELOPN   | MENT OF TOOLS/SUPPORT TO PREVENT OUTBREAD          | S OF EPIDEMICS                                                                                                    | ۷                              |                  |                                             |
| Users            | D                                  |                                                           | Project:             | Select            |                                                    |                                                                                                    | ۷                              |                  |                                             |
| E-Payment        | D                                  |                                                           | Bank Account:*       | 10597701023 - Ind | dian Council of Medical Research - RESERVE BANK OF | INDIA                                                                                                    | ¥                              |                  |                                             |
| Health Module    | Þ                                  | Sanctions Reciev                                          | red From Central:    |                   | Select Sanction N                                  | mber Add                                                                                                    |                                |                  |                                             |
| Sanctions        | Þ                                  |                                                           | (                    | Enter minimum 3   | 3 characters to Sanction Number)                   |                                                                                                    |                                |                  |                                             |
|                  |                                    | Sanction Number                                           | Recieved             | Amount            | Recieved Balance Amount                            | Remove                                                                                                    |                                |                  |                                             |
| Reports          | lélegy Rélegy Rélegy               | R.15012/06/2018-HR                                        |                      | 8787144.00        | 8787144.00                                         | X                                                                                                    |                                |                  |                                             |
| My Details       | D                                  | Expend                                                    | iture Done For: *    | Vendors           |                                                    |                                                                                                    | V                              |                  |                                             |

| Enter N                               | larratio                  | on and                                   | d sele                           | ct Reve                         | enue i                 | n Expens                           | e type       |
|---------------------------------------|---------------------------|------------------------------------------|----------------------------------|---------------------------------|------------------------|------------------------------------|--------------|
| My Details                            | Le                        | tter/Office Order No.:* R.               | 15012/06/2018                    | TAUTHORN CALL CONTRACT          |                        | innun o charactero to venuor namej |              |
| Masters D                             | Office Order Lette        | er Attachment (if any):                  | Browse No file selected.         | Upload                          |                        |                                    |              |
| My Schemes D                          | Up                        | No<br>loaded Sanction Letter:            | ite: Only files of type jpg, png | and pdf of size not more than 4 | 1MB are allowed.       |                                    |              |
| Agencies D                            |                           | Sanction Date:* 28                       | /11/2018                         |                                 |                        |                                    |              |
| EAT MIS Process                       | Act                       | ual Transaction Date: * 01               | /01/2019                         |                                 |                        |                                    |              |
| My Funds                              | Т                         | otal Available Amount: 87                | 87144.00                         |                                 |                        |                                    |              |
| Transfers D                           |                           | rotal Amount: * 87                       | 87144                            |                                 |                        |                                    |              |
| Advances D                            |                           | Narration: * RE                          | CURRING GRANT                    |                                 |                        |                                    |              |
| Expenditures D                        |                           | Voucher Number:                          |                                  |                                 |                        |                                    |              |
| Bank D                                |                           |                                          |                                  |                                 |                        |                                    |              |
| Misc. Deduction Filing $$\mathbb{D}$$ | Scheme Component Details: |                                          |                                  |                                 |                        |                                    |              |
| Utilisation Certificate               | Scheme Components:        |                                          | Select Scheme                    | Expense Type                    | Revenue     Capital    | Percentage: Amou                   | Add          |
| Accounting System Integration         |                           | Component<br>(Enter minimum 3 characters | to Scheme Components)            |                                 |                        |                                    |              |
|                                       | Sche                      | me Component                             | Amount                           | Compone                         | nt Tax Amount          | Balance Amount                     | Expense Type |
|                                       | [ 426688 ] undefi         | ned                                      | 8787144.                         | 0.00                            |                        | 0.00                               | Revenue      |
|                                       | Remove                    |                                          |                                  |                                 |                        |                                    |              |
|                                       | Total Amount:             | 8787144.00                               |                                  |                                 |                        |                                    |              |
|                                       | Component Amount:         | 8787144.00                               |                                  |                                 |                        |                                    |              |
|                                       | Balance Amount:           | 0.00                                     |                                  |                                 |                        |                                    |              |
|                                       |                           |                                          |                                  | Save                            | Back                   |                                    |              |
|                                       |                           | About Us   Site Map   Priv               | vacy Policy   Contact Us   ©     | 2009 CENTRAL PLAN SCHEM         | E MONITORING SYSTEM, A | Rights Reserved.                   | 81           |

#### **Bill Submission**

|                  |                         |                                                                              |                                                                        | -                                                                                                  |                                      |     |                                    |
|------------------|-------------------------|------------------------------------------------------------------------------|------------------------------------------------------------------------|----------------------------------------------------------------------------------------------------|--------------------------------------|-----|------------------------------------|
| 2                | Public F<br>D/o Control | <b>Financial Management Sys</b><br>er General of Accounts, Ministry of Finan | stem-PFMS<br>(Genueric CPSMS)                                          | Welcome: Rajiv Mishra<br>User Type: AGENCYDO<br>Agency: Indian Council<br>Financial Vear: 2018-201 | of Medical Research<br>9             | 704 | (rajiv5) Logout<br>Change Password |
| AdhocReports     |                         |                                                                              |                                                                        | Create Expenditure Through TSA                                                                     |                                      |     |                                    |
| Home             |                         | Expenditure Header:                                                          |                                                                        |                                                                                                    |                                      |     |                                    |
| Scholarship Mana | gement                  |                                                                              | Module: () Expenditure                                                 | Advances                                                                                           |                                      |     |                                    |
| My Account       |                         |                                                                              | Scheme: * 3425 - DEVELOPMENT OF TO                                     | OLS/SUPPORT TO PREVENT OUTBREAKS OF EPIDEMICS                                                      |                                      |     |                                    |
| Users            |                         |                                                                              | Project:Select                                                         |                                                                                                    |                                      |     |                                    |
| E-Payment        |                         | Bank                                                                         | Account: <sup>3</sup> 10597701023 - Indian Council o                   | of Medical Research - RESERVE BANK OF INDIA                                                        |                                      |     |                                    |
| Health Module    |                         | Sanctions Recieved Fro                                                       | om Central:                                                            | has been caved successfully with Veucher                                                           |                                      |     |                                    |
| Sanctions        |                         |                                                                              | (Enter                                                                 | Number:                                                                                            |                                      |     |                                    |
| Reports          |                         | R:15012/06/2018-HR                                                           | 87 S                                                                   | BP-2018-19-1                                                                                       |                                      |     |                                    |
| My Details       |                         | Expenditure I                                                                | Done For: * Vend                                                       | ОК                                                                                                 | 7                                    |     |                                    |
| Masters          |                         | Ver                                                                          | ndor Name: [535142168]ICMR NIV DHR PRO                                 | DJECTS [VAININ00133301] Select Vendor (Enter )                                                     | ninimum 3 characters to Vendor Name) |     |                                    |
| My Schemes       |                         | Letter/Office (                                                              | Order No.:* R.15012/06/2018                                            |                                                                                                    |                                      |     |                                    |
| Agencies         |                         | Office Order Letter Attachmer                                                | nt (if any): Browse No file selected.<br>Note: Only files of type (pg. | Upload<br>ong, and pdf of size not more than 4MB are allowed.                                      |                                      |     |                                    |
| EAT MIS Process  |                         | Uploaded Sanct                                                               | tion Letter:                                                           |                                                                                                    |                                      |     |                                    |
| My Funds         |                         | Sanct<br>Actual Transact                                                     | tion Date: 28/11/2018                                                  |                                                                                                    |                                      |     |                                    |
| Transfers        |                         | Total Availabl                                                               | le Amount: 2222344 00                                                  |                                                                                                    |                                      |     |                                    |
| Advances         |                         | Total                                                                        | Amount: * 8787144                                                      |                                                                                                    |                                      |     |                                    |
| Expenditures     |                         |                                                                              | STATES & DECTIDETING CONT                                              |                                                                                                    |                                      |     |                                    |
| Bank             | 0                       | , n                                                                          | ANALOW. RECORTING GROWI                                                |                                                                                                    |                                      |     |                                    |

#### Click on Yes button to add payee details

📶 MOST VISITED 🕥 OETTING STATED 🔽 OOOGIE 🕥 KLIMS-OAT 🔝 MEETID 🖉 E-OTTICE 🕥 E OOVETHALCE WEDSILE 🕥 KLIMS

| My Schemes                                     | Letter/Office Order No.:* R.150                | 012/06/2018                                                                                             |                    |              |
|------------------------------------------------|------------------------------------------------|----------------------------------------------------------------------------------------------------|--------------------|--------------|
| Agencies D                                     | Office Order Letter Attachment (if any): Brook | rowse No file selected.<br>Conly files of type jpg, png, and pdf of size not more than 4MB are allowed. |                    |              |
| EAT MIS Process                                | Uploaded Sanction Letter:                      |                                                                                                    |                    |              |
| My Funds                                       | Sanction Date:* 28/11                          | 1/2018                                                                                                  |                    |              |
|                                                | Actual Transaction Date: * 01/01               | 1/2019                                                                                                  |                    |              |
| Transfers D                                    | Total Available Amount: 87871                  | 7144.00                                                                                                 |                    |              |
| Advances D                                     | Total Amount: * 8787                           | 7144                                                                                                    |                    |              |
| Expenditures D                                 | Narration: * RECU                              | URRING GRANT                                                                                            |                    |              |
| Bank D                                         |                                                |                                                                                                    |                    |              |
| Misc. Deduction Filing                         | Voucher Number: BP-20                          | 2018-19-1                                                                                               |                    |              |
| Utilisation Certificate                        | Scheme Component Details:                      |                                                                                                    |                    |              |
| Accounting System Integration $\triangleright$ | Schame Componentes                             | Extransfer Turne                                                                                        | Dercentage Amounts |              |
|                                                | component                                      | Select Scheme Cxpelise Type Revenue O Capital                                                           |                    | Add          |
|                                                | (Enter minimum 3 characters to                 | o Scheme Components)                                                                                    |                    |              |
|                                                | Scheme Component                               | Amount Component Tax Amount                                                                             | Balance Amount     | Expense Type |
|                                                | [ 426688 ] undefined                           | 8787144.00 0.00                                                                                         | 0.00               | Revenue      |
|                                                | Remove                                         |                                                                                                    |                    |              |
|                                                | Total Amount: 8787144.00                       |                                                                                                    |                    |              |
|                                                | Component Amount: 8787144.00                   |                                                                                                    |                    |              |
|                                                | Balance Amount: 0.00                           |                                                                                                    |                    |              |
|                                                |                                                | Expenditure details saved successfully.<br>Do you want to proceed with payee details?                   |                    |              |
|                                                |                                                | Yes No                                                                                                  |                    | 83           |

About U.S. I. Site Man. J. Brivary, Palicy J. Contact. U.S. J. 62009, CENTRAL DLAN SCHEME MONITORING SYSTEM, All Pichte Passaved

#### Select Instrument Type

| ananananana ananang                                                                          |                                |                 |                                            |                                  |
|----------------------------------------------------------------------------------------------|--------------------------------|-----------------|--------------------------------------------|----------------------------------|
| Users D                                                                                      | Status: None                   |                 |                                            | Bank name: RESERVE BANK OF INDIA |
| E-Payment                                                                                    | Amount: 878714                 | 14.00           |                                            | Remarks:                         |
| Health Module                                                                                | Created By: rajiv5             |                 |                                            | Created On: 01/01/2019           |
| Sanctions D                                                                                  | Modified By:                   |                 |                                            | Modified On:                     |
| Reports                                                                                      | Purpose for Expenditure: RECUR | RING GRANT      | Uploaded                                   | Sanction Letter:                 |
| My Details                                                                                   | Scheme Component Details:      |                 |                                            |                                  |
| Masters D                                                                                    | Component Name                 | Amount          | Tax Amount for Global Component            | Balance Amount                   |
| My Schemes D                                                                                 | [ 1 ] GIA General              | 8787144.00      | N/A                                        | 8787144.00                       |
| Agencies D                                                                                   |                                |                 |                                            |                                  |
| EAT MIS Process                                                                              | Linked Sanctions:              |                 |                                            |                                  |
| My Funds                                                                                     | Sanction Number                | Recieved Amount | Transaction Amount                         |                                  |
| Transfers D                                                                                  | R.15012/06/2018-HR             | 8787144.00      | 8787144.00                                 |                                  |
| Advances D                                                                                   |                                |                 | Instrument Type                            |                                  |
| Expenditures D                                                                               |                                | Instrument T    | Type : EPaymentUsingDigitalSignature 🗸 Add |                                  |
| Bank D                                                                                       |                                |                 | Select<br>EPaymentUsingDigitalSignature    |                                  |
| Misc. Deduction Filing $\qquad \begin{tabular}{lllllllllllllllllllllllllllllllllll$          |                                |                 |                                            |                                  |
| Utilisation Certificate                                                                      |                                |                 |                                            |                                  |
| Accounting System Integration $\!\!\!\!\!\!\!\!\!\!\!\!\!\!\!\!\!\!\!\!\!\!\!\!\!\!\!\!\!\!$ |                                |                 |                                            |                                  |
|                                                                                              |                                |                 |                                            |                                  |
|                                                                                              |                                |                 |                                            |                                  |
|                                                                                              |                                |                 | Confirm Back                               | 0.                               |
|                                                                                              |                                |                 |                                            | 04                               |

#### **Click on Submit for Approval**

|                                                                                                    | Plan Scheme:                                                                                                    | 3425-DEVELOPMENT OF TOO            | LS/SUPPORT TO PREVENT             | OUTBREAKS OF EPIDEMICS                                   |                      | Project:             |                       |
|----------------------------------------------------------------------------------------------------|----------------------------------------------------------------------------------------------------|------------------------------------|-----------------------------------|----------------------------------------------------------|----------------------|----------------------|-----------------------|
| E-Payment                                                                                                    | Status:                                                                                                    | Created                            |                                   |                                                          |                      | Bank name:           | RESERVE BANK OF INDIA |
| Health Module D                                                                                                    | Amount:                                                                                                    | 8787144.00                         |                                   |                                                          |                      | Remarks:             |                       |
| Sanctions D                                                                                                    | Created By:                                                                                                    | rajiv5                             |                                   |                                                          |                      | Created On:          | 01/01/2019            |
| Reports                                                                                                    | Modified By:                                                                                                    | rajiv5                             |                                   |                                                          |                      | Modified On:         | 01/01/2019            |
| My Details D                                                                                                    | Purpose for Expenditure:                                                                                                    | RECURRING GRANT                    |                                   |                                                          | Uploa                | ded Sanction Letter: |                       |
| Masters D                                                                                                    | Payment Details:                                                                                                    |                                    |                                   |                                                          |                      |                      |                       |
| My Schemes D                                                                                                    | Favouring Cheque                                                                                                    | /Account No. Amount                | IFSC/MICR Code                    | Instrument Type                                          | Instrument Date      | Narrati              | ionForPassBook        |
| Agencies D                                                                                                    | ICMR, New Delhi 105977010                                                                                                    | 023 8787144.00                     | RBISONDPA01                       | EPaymentUsingDigitalSignature                            | 1/1/2019 12:00:00 AM | MONITORING OF        | DENGUE AND CHIKANGUNI |
| EAT MIS Process                                                                                                    | Scheme Component Details:                                                                                                    |                                    |                                   |                                                          |                      |                      |                       |
| Mu Eunde                                                                                                    | <u>benefic component betanon</u>                                                                                                    |                                    |                                   |                                                          |                      |                      |                       |
| riy runus V                                                                                                    | <b>6</b>                                                                                                    |                                    |                                   | The American fee of the                                  | 10                   |                      |                       |
| Transfers D                                                                                                    | Component Nan [ 1 ] GIA General                                                                                                    | ne Amo<br>8787144.00               | unt<br>N/A                        | Tax Amount for Globa                                     | l Component          | 8787144.0            | Balance Amount        |
| Transfers D<br>Advances D                                                                                                    | Component Nan [1] GIA General                                                                                                    | ne Amo<br>8787144.00               | unt<br>N/A                        | Tax Amount for Globa                                     | l Component          | 8787144.0            | Balance Amount        |
| Transfers D<br>Advances D<br>Expenditures D                                                                                                    | Component Nan [ 1 ] GIA General Linked Sanctions:                                                                                       | ne Amo<br>8787144.00               | unt<br>N/A                        | Tax Amount for Globa                                     | l Component          | 8787144.0            | Balance Amount        |
| Transfers D<br>Advances D<br>Expenditures D<br>Bank D                                                                                                    | Component Nan<br>[ 1 ] GIA General<br>Linked Sanctions:<br>Sanction Number                                                              | ne Amo<br>8787144.00<br>Recieved A | unt<br>N/A<br>mount               | Tax Amount for Globa<br>Transaction Amount               | l Component          | 8787144.0            | Balance Amount        |
| My runus     D       Transfers     D       Advances     D       Expenditures     D       Bank     D       Misc. Deduction Filing     D                                                                         | Component Nan<br>[ 1 ] GIA General<br>Linked Sanctions:<br>Sanction Number<br>R.15012/06/2018-HR                                        | ne Amo<br>8787144.00<br>Recieved A | unt<br>N/A<br>mount<br>8787144.00 | Tax Amount for Globa<br>Transaction Amount<br>8787144.00 | l Component          | 8787144.0            | Balance Amount        |
| My runus     D       Transfers     D       Advances     D       Expenditures     D       Bank     D       Misc. Deduction Filing     D       Utilisation Certificate     D                                     | Component Nan<br>[ 1 ] GIA General<br>Linked Sanctions:<br>Sanction Number<br>R.15012/06/2018-HR                                        | ne Amo<br>8787144.00<br>Recieved A | unt<br>N/A<br>mount<br>8787144.00 | Tax Amount for Globa<br>Transaction Amount<br>8787144.00 | l Component          | 8787144.0            | Balance Amount        |
| My runus     D       Transfers     D       Advances     D       Expenditures     D       Bank     D       Misc. Deduction Filing     D       Utilisation Certificate     D       Accounting System Integration | Component Nan<br>[ 1 ] GIA General<br>Linked Sanctions:<br>Sanction Number<br>R.15012/06/2018-HR<br>Payee details has been confirmed su | ne Amo<br>8787144.00<br>Recieved A | unt<br>N/A<br>mount<br>8787144.00 | Tax Amount for Globa<br>Transaction Amount<br>8787144.00 | I Component          | 8787144.0            | Balance Amount        |

#### **Bill Submitted to Approver**

| ],                            | Plan Scheme: 3425-               | DEVELOPMENT OF TOOLS/SUPPORT TO PREVENT | OUTBREAKS OF EPIDEMICS        |                      | Project:                            |
|-------------------------------|----------------------------------|-----------------------------------------|-------------------------------|----------------------|-------------------------------------|
| E-Payment                     | Status: Create                   | d                                       |                               |                      | Bank name: RESERVE BANK OF INDIA    |
| Health Module D               | Amount: 87871                    | 44.00                                   |                               |                      | Remarks:                            |
| Sanctions D                   | Created By: rajiv5               |                                         |                               |                      | Created On: 01/01/2019              |
| Reports                       | Modified By: rajiv5              |                                         |                               |                      | Modified On: 01/01/2019             |
| My Details D                  | Purpose for Expenditure: RECUR   | RING GRANT                              |                               | Uploa                | ded Sanction Letter:                |
| Masters D                     | Payment Details:                 |                                         |                               |                      |                                     |
| My Schemes                    | Favouring Cheque/Acco            | INT NO. Amount IFSC/MICR Code           | Instrument Type               | Instrument Date      | NarrationForPassBook                |
| Agencies D                    | ICMR, New Delhi 10597701023      | 8787144.00 RBISONDPA01                  | EPaymentUsingDigitalSignature | 1/1/2019 12:00:00 AM | MONITORING OF DENGUE AND CHIKANGUNI |
| EAT MIS Process               | Scheme Component Details:        |                                         |                               |                      |                                     |
| My Funds                      | Component Nome                   | 1 month                                 | Tau Amaunt for Claba          | Component            | Deleges Ameunk                      |
| Transfers D                   | [ 1 ] GIA General                | 8787144.00 N/A                          | Tax Amount for Globa          | l Component          | 8787144.00                          |
| Advances D                    |                                  |                                         |                               |                      |                                     |
| Expenditures D                | Linked Sanctions:                |                                         |                               |                      |                                     |
| Bank D                        | Sanction Number                  | Recieved Amount                         | Transaction Amount            |                      |                                     |
| Misc. Deduction Filing        | R.15012/06/2018-HR               | 8787144.00                              | 8787144.00                    |                      |                                     |
| Utilisation Certificate       |                                  |                                         |                               |                      |                                     |
| Accounting System Integration | Successfully Saved For Submitted |                                         |                               |                      |                                     |
|                               |                                  |                                         |                               |                      |                                     |
|                               | Cancel Transaction Back          |                                         |                               |                      |                                     |
|                               |                                  |                                         |                               |                      |                                     |
|                               |                                  |                                         |                               |                      |                                     |
|                               |                                  |                                         |                               |                      |                                     |

#### **Steps to Approve Expenditure in TSA**

| AdhocReports                                |                                 |   |
|---------------------------------------------|---------------------------------|---|
| Home                                        | test test                       |   |
| Scholarship Management                      |                                 |   |
| E-Payment                                   |                                 |   |
| Health Module                               |                                 |   |
| Sanctions D                                 |                                 |   |
| Reports                                     |                                 |   |
| My Details                                  |                                 |   |
| Masters D                                   |                                 |   |
| My Schemes D                                |                                 |   |
| Agencies D                                  |                                 |   |
| EAT MIS Process                             |                                 |   |
| My Funds                                    |                                 |   |
| Transfers D                                 |                                 |   |
| Advances D                                  |                                 |   |
| Expenditures                                | Manage                          |   |
| Bank D                                      | Approve                         |   |
| Register/ Track Issue                       | Manage E Approve Fund Transfers |   |
| Misc. Deduction Filing $\ref{eq:posterior}$ |                                 |   |
| Utilisation Certificate                     |                                 |   |
| OLD UC D                                    | 8                               | - |

#### Select Scheme and details

|                   | <b>Public Fi</b><br>D/o Controlle | nancial Management System-PFMS<br>r General of Accounts, Ministry of Finance |                                                               | Welcome: <b>test test</b><br>User Type: <b>AGENCYDA</b><br>Agency: <b>Indian Council of Medical Research</b><br>Financial Year: <b>2018-2019</b> |           | [ <b>testda</b> ] Logout<br>Change Password |
|-------------------|-----------------------------------|------------------------------------------------------------------------------|---------------------------------------------------------------|----------------------------------------------------------------------------------------------------|-----------|---------------------------------------------|
| AdhocReports      |                                   |                                                                              | Manage Ex                                                     | penditures                                                                                                    |           |                                             |
| Home              |                                   | Scheme :                                                                     | Select V                                                      |                                                                                                    |           |                                             |
|                   |                                   | Agency Account Choice:                                                       | $\odot$ Self $\bigcirc$ Parent Agency $\bigcirc$ Self Deactiv | e O Parent Agency Deactive                                                                                                    |           |                                             |
| Scholarship Mana  | agement D                         | Bank Account :                                                               | V                                                             |                                                                                                    |           |                                             |
| E-Payment         | D                                 | Project:                                                                     |                                                               |                                                                                                    |           |                                             |
| Health Module     | D                                 | Sanction Number :                                                            |                                                               |                                                                                                    |           |                                             |
| Sanctions         | D                                 | Status :                                                                     | Submitted                                                     | v                                                                                                    |           |                                             |
| Reports           |                                   | Amount From :                                                                |                                                               |                                                                                                    |           |                                             |
| incports          |                                   | Amount To .                                                                  |                                                               |                                                                                                    |           |                                             |
| My Details        | D                                 | Amount to :                                                                  |                                                               |                                                                                                    |           |                                             |
| Masters           | D                                 |                                                                              | Search Reset                                                  |                                                                                                    |           |                                             |
| My Schemes        | D                                 |                                                                              |                                                               |                                                                                                    |           |                                             |
| Agencies          | D                                 | No record found!!!                                                           |                                                               |                                                                                                    |           |                                             |
| EAT MIS Process   | , D                               |                                                                              |                                                               |                                                                                                    |           | Export To Excel                             |
| My Funds          | Þ                                 |                                                                              |                                                               |                                                                                                    |           |                                             |
| Transfors         | D                                 |                                                                              | Agency Fund Advance                                           |                                                                                                    |           |                                             |
| Transfers         | V                                 | Voucher Number                                                               | Voucher Date                                                  | Scheme Component Code - Name                                                                                                    | Amount    |                                             |
| Advances          | D                                 | BP-2018-19-708                                                               | 25/06/2018                                                    | 01 - Salaries                                                                                                    | 165000.00 |                                             |
| Expenditures      | D                                 | BP-2018-19-571                                                               | 18/06/2018                                                    | 01 - Salaries<br>01 - Salaries                                                                                                    | 67000.00  |                                             |
| Bank              | N                                 | BP-2018-19-566                                                               | 15/06/2018                                                    | 07 - Other Administrative Expenses                                                                                                    | 350.00    |                                             |
| Udik              | V                                 | BP-2018-19-565                                                               | 15/06/2018                                                    | 07 - Other Administrative Expenses                                                                                                    | 18500.00  |                                             |
| Register/ Track   | Issue                             | BP-2018-19-327                                                               | 29/05/2018                                                    | 01 - Salaries                                                                                                    | 65000.00  | 88                                          |
| Misc. Deduction F | Filing D                          | BP-2018-19-3190                                                              | 26/12/2018                                                    | 01 - Salaries                                                                                                    | 183585.00 | 00                                          |

#### **Bill Found in Approver Account**

| 4/ Sheet (0+ |  |
|--------------|--|
| 171-71       |  |
|              |  |

#### Public Financial Management System-PFMS D/o Controller General of Accounts, Ministry of Finance

Welcome: test test User Type: AGENCYDA Agency: Indian Council of Medical Research Financial Year: 2018-2019

| AdhocReports             |                                                                                                    |                    |                  | Mana                                          | age Expendit  | ures                                                              |                 |                |  |  |  |  |
|--------------------------|----------------------------------------------------------------------------------------------------|--------------------|------------------|-----------------------------------------------|---------------|-------------------------------------------------------------------|-----------------|----------------|--|--|--|--|
| Home                     |                                                                                                    |                    | Scheme : 342     | 5 - DEVELOPMENT OF TOOLS/SUPP                 | PORT V        |                                                                   |                 |                |  |  |  |  |
|                          |                                                                                                    | Agency Acco        | unt Choice: 🛛 🖲  | Self $\bigcirc$ Parent Agency $\bigcirc$ Self | Deactive O Pa | irent Agency Deactive                                             |                 |                |  |  |  |  |
| Scholarship Management V |                                                                                                    | Bar                | k Account : 105  | 97701023 - Indian Council of Medical          | Rese 🗸        |                                                                   |                 |                |  |  |  |  |
| E-Payment D              |                                                                                                    |                    | Project:S        | elect                                         | ¥             |                                                                   |                 |                |  |  |  |  |
| Health Module            |                                                                                                    | Sancti             | on Number :      |                                               |               |                                                                   |                 |                |  |  |  |  |
| Sanctions D              |                                                                                                    |                    | Status : Sul     | bmitted                                       |               | v                                                                 |                 |                |  |  |  |  |
| Reports                  |                                                                                                    | Am                 | ount From : 878  | 7144                                          |               |                                                                   |                 |                |  |  |  |  |
| My Details               |                                                                                                    | 1                  | Amount To: 878   | 7144                                          |               |                                                                   |                 |                |  |  |  |  |
| Masters D                |                                                                                                    |                    | Se               | arch Reset                                    |               |                                                                   |                 |                |  |  |  |  |
| My Schemes D             |                                                                                                    |                    |                  |                                               |               |                                                                   |                 |                |  |  |  |  |
| Agencies D               | Letter/Office Order<br>No.                                                                                                    | Debit Batch<br>No. | Sanction<br>Date | Actual Transaction<br>Date                    | Amount        | Scheme Code - Scheme Name                                         | Project<br>Name | Status         |  |  |  |  |
| EAT MIS Process          | R.15012/06/2018                                                                                                    | C121820899090      | 28/11/2018       | 01/01/2019                                    | 8787144.00    | DEVELOPMENT OF TOOLS/SUPPORT TO PREVENT OUTBREAKS OF<br>EPIDEMICS |                 | Submitted      |  |  |  |  |
| My Funds D               | ۱ <u>ــــــ</u>                                                                                                    |                    |                  |                                               |               |                                                                   |                 |                |  |  |  |  |
| Transfers D              |                                                                                                    |                    |                  |                                               |               |                                                                   | E               | xport To Excel |  |  |  |  |
| Advances D               | Amount To: 877/14/         Search Reset         Letter/Office Order No.       Debit Batch Date       Actual Transaction Date       Amount Date       Scheme Code - Scheme Name       Project Name       Status         R.15012/06/2018       C121820899090       28/11/2018       01/01/2019       8787144.00       DEVELOPMENT OF TOOLS/SUPPORT TO PREVENT OUTBREAKS OF Submitted       Submitted         Export To Excel |                    |                  |                                               |               |                                                                   |                 |                |  |  |  |  |
| Expenditures D           | No record found                                                                                                    |                    |                  |                                               |               |                                                                   |                 |                |  |  |  |  |
| Bank D                   |                                                                                                    |                    |                  |                                               |               |                                                                   |                 |                |  |  |  |  |
| Register/ Track Issue    |                                                                                                    |                    |                  |                                               |               |                                                                   |                 | 80             |  |  |  |  |

D

v

[**testda**] Logout Change Password

### **Click on Approve or Reject Button**

| Scholarship Management           | Sanction Number:          | R.15012/06/201 | 8                   |                    |                               |                      | Sanction Date:       | 28/11/2018              |
|----------------------------------|---------------------------|----------------|---------------------|--------------------|-------------------------------|----------------------|----------------------|-------------------------|
| E-Payment                        | Voucher Number:           | BP-2018-19-1   |                     |                    |                               |                      |                      |                         |
| Health Module D                  | Account Number:           | 10597701023    |                     |                    |                               | Ag                   | ency Name In Bank:   | ICMR, New Delhi         |
|                                  | Plan Scheme:              | 3425-DEVELOP   | MENT OF TOOLS       | SUPPORT TO PREVENT | OUTBREAKS OF EPIDEMICS        |                      | Project:             |                         |
| Sanctions V                      | Status:                   | Submitted      |                     |                    |                               |                      | Bank name:           | RESERVE BANK OF INDIA   |
| Reports                          | Amount:                   | 8787144.00     |                     |                    |                               |                      | Remarks:             |                         |
| My Details D                     | Created By:               | rajiv5         |                     |                    |                               |                      | Created On:          | 01/01/2019              |
| Masters D                        | Modified By:              | rajiv5         |                     |                    |                               |                      | Modified On:         | 01/01/2019              |
| My Schemes D                     | Purpose for Expenditure:  | RECURRING GRA  | ANT                 |                    |                               | Uploa                | ded Sanction Letter: |                         |
| Agencies D                       | Payment Details:          |                |                     |                    |                               |                      |                      |                         |
| EAT MIS Process                  | Favouring Cheque          | Account No.    | Amount              | IFSC/MICR Code     | Instrument Type               | Instrument Date      | Narra                | tionForPassBook         |
| My Funds D                       | ICMR, New Delhi 10597701  | 023            | 8787144.00          | RBISONDPA01        | EPaymentUsingDigitalSignature | 1/1/2019 12:00:00 AM | MONITORING O         | F DENGUE AND CHIKANGUNI |
| Transfers D                      | Scheme Component Details: |                |                     |                    |                               |                      |                      |                         |
| Advances D                       | Component Na              |                | Amoun               | •                  | Tax Amount for Cloba          | l Component          |                      | Palanco Amount          |
| Expenditures D                   | [ 1 ] GIA General         | 8              | Amoun<br>3787144.00 | N/A                | Tax Amount for Globa          | n component          | 8787144              | .00                     |
| Bank D                           |                           |                |                     |                    |                               |                      |                      |                         |
| Register/ Track Issue            | Linked Sanctions:         |                |                     |                    |                               |                      |                      |                         |
| Misc. Deduction Filing $\square$ | Sanction Number           |                | Recieved Am         | ount               | Transaction Amount            |                      |                      |                         |
| Utilisation Certificate          | R.15012/06/2018-HR        |                |                     | 8/8/144.00         | 8/8/144.00                    |                      |                      |                         |
| OLD UC                           |                           |                |                     |                    |                               |                      |                      |                         |
|                                  |                           |                |                     |                    |                               |                      |                      |                         |
|                                  |                           |                |                     |                    |                               |                      |                      | 90                      |
|                                  | Approve/Reject Back       |                |                     |                    |                               |                      |                      |                         |

V

## **EXCEPTIONS UNDER TSA**

## EXCEPTIONS (USING EXISTING BANK ACCOUNT)

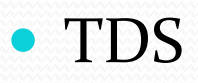

- INCOME TAX
- OPENING OF LC (FOREIGN SUPPLIERS)
- SCHOLARSHIP TO FOREIGN STUDENTS
- COURT ATTACHMENT
- PERMANENT IMPREST

## **Treatment for deduction amount**

• All the deductions made from salary account which are to be transferred to outside agency such as Income tax, GF trust accounts etc.. Such Amount may be transferred to the regular bank account for onward transmission to the concerned authority.

## TSA 2.0 Reports & Reconciliation

#### TSA 2.0 Status Summary Report for FY 2020-21 (As on 27-01-2021)

|                                                      | (Figu                                          | res In Cror                                        | es)                                        |                                               |                        |                               |
|------------------------------------------------------|------------------------------------------------|----------------------------------------------------|--------------------------------------------|-----------------------------------------------|------------------------|-------------------------------|
| Name of the Autonomous<br>Body                       | Ministry                                       | Total<br>Number<br>of<br>Accounts,<br>AB+Sub<br>AB | Assignment<br>in Crores<br>by PAO to<br>AB | Assignment<br>in crores by<br>AB to Sub<br>AB | Cash out<br>flow by AB | Cash out<br>flow by<br>sub-AB |
|                                                      | Grand Total                                    | : 363                                              | 20,271.16                                  | 8,843.50                                      | 7,503.67               | 6,019.11                      |
| Building Materials & Technology<br>Promotion Council | [030]-Ministry of Housing and<br>Urban Affairs | 1                                                  | . 1,830.35                                 | 0.00                                          | 1,775.41               | 0.00                          |
| Council of Scientific & Industrial<br>Research       | [037]-SCIENCE AND<br>TECHNOLOGY                | 47                                                 | 2,586.06                                   | 1,588.94                                      | 435.12                 | 995.05                        |
| Employees Provident Fund<br>Organization             | [021]-LABOUR AND<br>EMPLOYMENT                 | 1                                                  | 2,294.85                                   | 0.00                                          | 1,475.55               | 0.00                          |
| IITD (IRD) DELHI                                     | [007]-HIGHER EDUCATION                         | 1                                                  | . 479.06                                   | 0.00                                          | 340.10                 | 0.00                          |
| Indian Council of Agricultural<br>Research           | [001]-AGRICULTURE                              | 121                                                | . 5,035.64                                 | 3,426.91                                      | 0.00                   | 2,321.12                      |
| Indian Institute of Technology<br>Kharagpur          | [007]-HIGHER EDUCATION                         | 1                                                  | . 378.10                                   | 0.00                                          | 228.42                 | 0.00                          |
| Kendriya Vidyalaya Sangathan                         | [008]-SCHOOL EDUCATION<br>AND LITERACY         | 5                                                  | 5 1,331.08                                 | 3.75                                          | 1,280.82               | 3.32                          |
| Khadi and Village Industries<br>Commision            | [019]-INDUSTRY                                 | 1                                                  | . 97.08                                    | 0.00                                          | 13.96                  | 0.00                          |
| National Rural Infrastructure<br>Development Agency  | [004]-RURAL DEVELOPMENT                        | 1                                                  | . 5.00                                     | 0.00                                          | 1.83                   | 0.00                          |
| national water development agency                    | [002]-WATER RESOURCES                          | 15                                                 | 856.64                                     | 11.72                                         | 837.88                 | 9.47                          |
| Navodaya Vidyalaya Samiti New<br>Delhi               | [008]-SCHOOL EDUCATION<br>AND LITERACY         | 17                                                 | 900.00                                     | 702.09                                        | 95.59                  | 656.29                        |
| Prasar Bharati (BCI)                                 | [020]-INFORMATION and<br>BROADCASTING          | 21                                                 | . 708.40                                   | 87.36                                         | 602.00                 | 48.03                         |
| Science and Engineering Research                     | [037]-SCIENCE AND                              | 1                                                  | 401.06                                     | 0.00                                          | 397 12                 | 0.00                          |

| TSAVenier.<br>Hodule                                                                                                    | Expenditure                                                                                                    | v                       | 4                                     | nder A       | DD-2021<br>GRICLATURE -[01 | 43).<br>83         | v                    |                 |             |               |                  |                    |                  | 1                | eur Rapor        |
|----------------------------------------------------------------------------------------------------|----------------------------------------------------------------------------------------------------|-------------------------|---------------------------------------|--------------|----------------------------|--------------------|----------------------|-----------------|-------------|---------------|------------------|--------------------|------------------|------------------|------------------|
| 40                                                                                                    | PAD(Sett)-1-(0                                                                                                    | v(10000                 | 20                                    | xo (0        | NDER SECKETAR              | (E), CEPT OF AGE   | UBALTURAL RESEARCH   | I AND ED        | CATION - [] | 00008) ¥      |                  |                    |                  |                  |                  |
| (Income)                                                                                                    | ALL                                                                                                    |                         | Y 11                                  | m.Den 12     | 9122020                    |                    | 1                    |                 |             |               |                  |                    |                  |                  |                  |
| Telor                                                                                                    | 1/14/2021                                                                                                    | 10                      |                                       | in an a      | ц.                         | 2                  |                      |                 |             |               |                  |                    |                  |                  |                  |
|                                                                                                    |                                                                                                    |                         |                                       |              |                            |                    | -                    |                 |             |               |                  |                    |                  |                  |                  |
| 11 1 1                                                                                                    | 0.510                                                                                                    | N . 4                   | Real Dand                             | M. PAR       | realizer Tetalle           |                    |                      |                 |             |               |                  |                    |                  |                  |                  |
|                                                                                                    |                                                                                                    |                         |                                       | 1            |                            | (A)                |                      | _               |             |               |                  |                    |                  |                  |                  |
|                                                                                                    |                                                                                                    |                         |                                       | Minie        | try : AGR                  | CULTURE (MIL)      | bure start groß lise | P               |             |               |                  |                    |                  |                  |                  |
|                                                                                                    |                                                                                                    |                         |                                       | PAO          | PAO                        | Secti)-4 -{000001) |                      |                 |             | 000 :         | UNDER SECRET     | ARY(E), DEPTT OF A | GRICULTURAL R    | ESEARCH AN       | Ð                |
|                                                                                                    |                                                                                                    |                         |                                       | FY           | 2020                       | 2021               |                      |                 |             | Objectilead : | ALL-             |                    |                  |                  |                  |
|                                                                                                    |                                                                                                    |                         |                                       | From         | Deto: 01-12                | -2020              |                      |                 |             | To Data:      | 14-01-3921       |                    |                  |                  |                  |
| Date of<br>Transaction                                                                                                    | Ausignment<br>Number                                                                                                    | Letteri Sanction<br>No. | Agency                                | Y            | EAT Amount                 | PFNS Tan ID        | OSC Status           | Debil<br>Status |             | ONIRA FILI    | Name             | Debit UTR No.      | Gredit Success   | Credit<br>Falled | Credit<br>Pendin |
|                                                                                                    | -,                                                                                                    |                         | 8                                     |              | 2                          |                    |                      |                 |             |               |                  | Grand Total :      | 6,456,186,523.48 | 2,224,809.00     | .0.              |
| 13-Jan-2021                                                                                                    | NEH<br>DECEMBER<br>2020                                                                                                    | TSA1361291220           | Inden institute of Spo<br>(ICAR)      | es Research  | 37,544.00                  | C12203060561       | DigitalSignaloryLast | S               | ONVERFIN    | \$01067210105 | 8202101120004001 | RBI0142139895425   | 37,544.00        | 0.00             | 0                |
| 13-Jan-2021                                                                                                    | NEH<br>DECEMBER<br>2020                                                                                                    | TSA2438121              | indian institute of Spic<br>(ICAR)    | ces Revearch | 10,631.00                  | C012104129557      | DigitalSignatoryLast | \$              | ONVERFI     | \$01067210105 | 8202101120005001 | R8I0142199695296   | 10,631.00        | 0.00             | Đ.               |
| 13-Jan-2021                                                                                                    | NEH<br>DECEMBER<br>2020                                                                                                    | TA\$13905121            | Indian Institute of Spic<br>(ICAR)    | es Research  | 1,000,00                   | C1720971294)       | DigitalSignatoryLast | 8               | OWVERFN     | S01067210105  | 8202101120008001 | RBIÚ142199695254   | f,000.00         | 0.00             | D                |
| 13-Jan-2021                                                                                                    | OSP                                                                                                    | TSA1291371220           | indian institute of Spic<br>(ICAR)    | ces Research | 1,155.00                   | C122021541275      | DigiteSignatoryLest  | 3               | ONVERFI     | \$01067210105 | 8202101122009001 | RBI0142199894097   | t,555.00         | 0.00             | D.               |
| 13-Jan-2021                                                                                                    | NEH<br>DECEMBER<br>2020                                                                                                    | TSA1450130121           | Indian Institute of Spic<br>(ICAR)    | ins Research | 58,837.00                  | C012185588036      | DigitalSignatoryLast | s               | DWKPFN      | \$01067210105 | 8202101130002005 | REID142199894096   | 58,837.00        | 0.00             | 0                |
| 13-Jan-2021                                                                                                    | OSP                                                                                                    | TSA1292171220           | Indian Institute of Spic<br>(ICAR)    | ces Research | 40,284.00                  | 9122225695313      | DigitalSignatoryLast | \$              | DWRPFN      | \$01067210105 | 8202101130004005 | R000142199894108   | 40.284.00        | 0.00             | ٥                |
| 13-Jan-2021                                                                                                    | SALARY DEC<br>2020                                                                                                    | TSA13895121             | Indian Institute of Spic<br>(ICAR)    | ces Research | \$3,258.00                 | C012101877034      | DigitalSignatoryLext | ŝ               | ONVERFIN    | 501067210105  | 8202101120082001 | R80142199893222    | 33,258.00        | 0.00             | p.               |
| a second second s | Second Second Se | Thestand                | the first hard to be a set of the set |              | LAC POL M                  | LABORA ALBORATION  | Water Minister & and | e               | ALLION      | ALLANSSIA     | MARIA ANALASA    | India chiamana     | B.C 1750. DA     | 0.03             | 0                |

|            |                                           |                    |                            |                                       |                   | Track            | Your TSA Trans        | action       |               |            |                    |               |                          |                    |              |              |                                      |
|------------|-------------------------------------------|--------------------|----------------------------|---------------------------------------|-------------------|------------------|-----------------------|--------------|---------------|------------|--------------------|---------------|--------------------------|--------------------|--------------|--------------|--------------------------------------|
| Please c   | mail any issue                            | s in this rej      | port to : gif              | mis-rollout-doo@go                    | v.in              |                  |                       |              |               |            |                    |               |                          |                    | -            | İ            |                                      |
| Financia   | al Year ;                                 | 2020-20            | 21                         |                                       |                   |                  | PFMS Tra              | nsaction     | ld (EAT) :    | C01        | 21151974           | 165           |                          |                    |              |              |                                      |
| Source /   | Agency :                                  | Central<br>(ICAR), | Institute of<br>Functionir | f Freshwater Aqua<br>ng under DARE, G | cultur<br>lovt. c | re,<br>of India  | Module :              |              |               | Exp        | enditure           |               |                          |                    |              |              |                                      |
| Ministry   | y;                                        | 001-AG             | RICULTUI                   | RE                                    |                   |                  | 1.                    |              |               |            |                    |               |                          |                    |              |              |                                      |
| PAO :      |                                           | 000001             | -PAO(Sect                  | it)-I                                 |                   |                  | DDO :                 |              |               | 200<br>AGI | 008-UNE<br>RICULTU | DER SECRET    | ARY(E), DEF<br>RCH AND E | PTT.OF<br>DUCATION | 1            |              |                                      |
| DEBIT DI   | ETAILS                                    | · · · · ·          |                            |                                       |                   |                  |                       |              |               |            |                    |               |                          |                    |              |              |                                      |
| DS         | CStatus                                   | DSC Date           | 1                          | Ack Status                            | A                 | ck Date<br>Time  | Ack Erro<br>Reason    | or D         | ebit Amou     | int        | Debit<br>Status    | Debit Date    | # Credit<br>Success      | # Credit<br>Failed | # Cr<br>Pend | edit<br>ling |                                      |
| DigitalS   | ignatoryLast 1                            | 3-01-2021          | Success A<br>Received 1    | cknowledgement<br>from Bank           | 3-0<br> 8:1       | 01+2021<br>11:51 |                       |              | 602,316       | 5.00 S     | luccess            | 13-01-2021    | 29                       | 3                  | )            | 0            |                                      |
| Assignment | nt / Account Staten                       | unt Detaile        |                            |                                       | 2                 |                  |                       |              |               |            |                    |               |                          |                    |              |              |                                      |
| Assig      | gnment Date                               | As                 | signment S                 | anction Number                        |                   |                  | Funds Au              | thority      |               |            | A                  | ccount Statem | ent Reconcile            | Status             |              |              |                                      |
| 17-Dec-    | 2020                                      | OTHER              | DEC 2020                   | 5                                     | 1                 | Funds Fron       | n Higher Age          | ncy          |               |            |                    |               |                          |                    |              |              |                                      |
| CREDITI    | DETAILS                                   | 11                 | 1                          |                                       | ų                 |                  |                       |              |               | 1          |                    |               |                          |                    |              |              |                                      |
| S.No.      | Letter/Sancti<br>Number                   | ion Comp           | onentCode                  | Vendor Na                             | ıme               | Ven              | dor Account<br>Number | Cred<br>Stat | lit Cre<br>us | dit Da     | ite                | DN/           | RN File                  |                    | U            | TR No.       | Amount<br>Debited from<br>Assignment |
|            | 11                                        | 12                 | 4                          |                                       |                   |                  |                       |              | 14            |            |                    |               |                          |                    |              | Total ;      | 602,316.00                           |
| Ĵ          | 1/30 casual<br>labour for<br>December,202 | a<br>20            |                            | Sri Laxmidhar Ma                      | ıllik             | 107              | 02387203              | S            | 13-0          | 1-202      | 1 DNV              | 6PFMS0106721  | 01079202101              | 130002001          | RBI01        | 42199695428  | 19,754.00                            |
| 2          | 1/30 casual<br>labour for<br>December,202 | a<br>20            |                            | Sri Badal Ch. Sike                    | îar:              | 301.             | 30077233              | S            | 13-0          | 1-202      | I DNV              | 6PFMS0106721  | 01079202101              | 130002001          | RB101-       | 42199695430  | 19,754.00                            |
| 3          | 1/30 casual<br>labour for<br>December,202 | a<br>20            |                            | Sri Kangress Beh                      | Ta                | 107              | 02379100              | S            | 13-0          | 1-202      | I DNV              | 6PFMS0106721  | 0107920210               | 130002001          | RBI01        | 42199695431  | 19,754.00                            |
| 4          | 1/30 casual<br>labour for<br>December,202 | a<br>20            |                            | Sri Surendra Nath                     | Behe              | ra 107           | 02384440              | S            | 13-0          | 1-202      | I DNV              | 6PFMS0106721  | 01079202101              | 130002001          | RB101        | 42199695432  | 19,754.00                            |
| 5          | 1/30 casual<br>labour for<br>December,202 | a<br>20            |                            | Sri Debendra Natl                     | n Mali            | lik 107          | 02387281              | S            | 13-0          | 1-202      | I DNV              | 6PFMS0106721  | 01079202101              | 130002001          | RBI01        | 42199695433  | 19,754.00                            |

| -          | al feet 221                          | 19-2020                                            |                      |                 | HEALT | H and PARILY WELFAR | L 1917] ♥             |                     |                |               |   |
|------------|--------------------------------------|----------------------------------------------------|----------------------|-----------------|-------|---------------------|-----------------------|---------------------|----------------|---------------|---|
| Ċ)         | PW                                   | Of Sects. 3. Allowing of                           | i Health & JW, New C | own -lodoseel 🔺 | 610   | A.C.H               | NISTRY OF HEALTH &    | FAMILY WELFARE, DIP | VATHENT OF HEA | 4.TH [220967] | v |
| an a Falle |                                      | LC.                                                |                      | v               | them  | 2111 4/1/20         | 4(1/2019              |                     |                |               |   |
| 0.1        | 10 100                               | LORDA -                                            | - 12                 |                 | 147.0 | ALL ALL             | ~                     |                     |                |               |   |
|            | 1000                                 | AC ESSAN                                           | 2                    |                 | 100   |                     |                       |                     |                |               |   |
|            |                                      | are car is                                         | -                    |                 |       |                     |                       | -                   |                |               |   |
| T          | 1 1                                  |                                                    |                      | مها صدم مدرده و |       |                     |                       |                     |                |               |   |
| ł          | FY-                                  | -(020866)                                          | 10 a C               |                 |       |                     |                       |                     |                |               |   |
| ł          | From Data:                           | 01-04-2019                                         |                      | To              | Date: | 31-03-2020          |                       |                     |                |               | - |
| Ho         |                                      | Agency                                             | Agency Account       | Total issued    | Tot   | al Successful       | Tetal Expenditure     | Total Success       | Total Pending  | Total Failed  | Г |
| 27         | Depert Me                            | doine Research                                     | 10597701047          | 17.000.000      | 00 0  | 1/amoner            | 139432482.0000        | 199432482.0000      | à              | 6             |   |
| 1          | Centre                               |                                                    |                      |                 |       |                     | 1115337.014.033<br>20 |                     | 2              |               |   |
|            | Research                             | uncil of Medical                                   | 10597701023          | 400.700.000     | 0 00  |                     | 16815951723.0000      | 16815951723.0000    | 0              | 3             | 1 |
|            | NARFBR National Animal               |                                                    | 10597701036          | 500.000         | 0 00  |                     | 1244141538.0000       | 1244543538.0000     | 0              | 9             | Г |
|            | Buredica                             | Pacility for<br>al Research                        |                      |                 |       |                     |                       |                     |                |               |   |
|            | National A<br>Institute P            | UNE                                                | 10597701029          | 5,000,000       | 00 00 |                     | 216431651.0000        | 216491691.0000      | 0              | 0             | Γ |
|            | National E<br>Information            | Centre for Disease<br>s and Rasearch               | 10,000,000           | 00 0            |       | 473093256.0000      | 473093256.0000        | ٥                   | 0              |               |   |
|            | National &<br>Research<br>Health     | natiute for<br>in Environmental                    | 10597701045          | 7,600,000       | 0 00  |                     | 470909978.0000        | 470809875.0000      | đ              | 0             |   |
|            | National In<br>Research<br>Health ML | National Institute for<br>Research in Reproductive |                      | 36,500,000      | 0 00  |                     | 639460488.0000        | 699460488.0000      | 0              | 0             | Γ |
|            | National In<br>Research              | nstitute for<br>in: Tribal Health                  | 10597201046          | 10.000.000      | 0 00  |                     | 0                     | 355443627.0000      | 0              | a             | Г |
|            | Netional In<br>Research              | nolitute for<br>In Truberculoxia                   | 10687201032          | 75,000,000      | 0 00  |                     | 1132329021.0000       | 1132329021.0000     | 0              | 0             | Γ |
|            | Netional In<br>Prevention            | nstitute of Cancer<br>n and Research               | 10597701027          | 16.500,000      | 0 00  |                     | 311577516.0000        | 311577516.0000      | ¢              | 0             |   |
|            | Netional In<br>& Enteric I           | rseture of Choiera<br>Diseases                     | 10597701037          | 15,000.000      | 000   |                     | 582719319.0000        | 582719319.0000      | 0              | 5             |   |
|            | National In<br>Epidemiol             | natitute of<br>ogy CHENNAI                         | 10597201031          | 22.000.000      | 0 00  |                     | 443240611.0000        | 443240611.0000      | 0              | 0             |   |
|            | National In<br>Immunote              | rottute of<br>sematology                           | 10597701033          | 29.000,000      | 0 00  |                     | 302336805.0000        | 302336805.0000      | 0              | 0             |   |
|            | National In<br>Research              | schief, 9CMR)                                      | 10597201025          | 33,500,000      | 00 0  |                     | 1715780904.0000       | 1715780904.0000     | ¢.             | 0             |   |

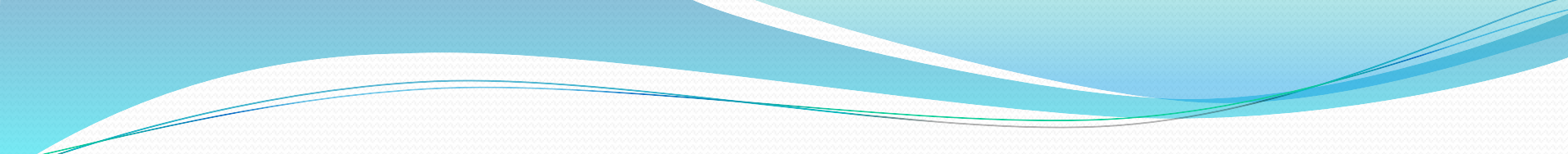

#### Thank You